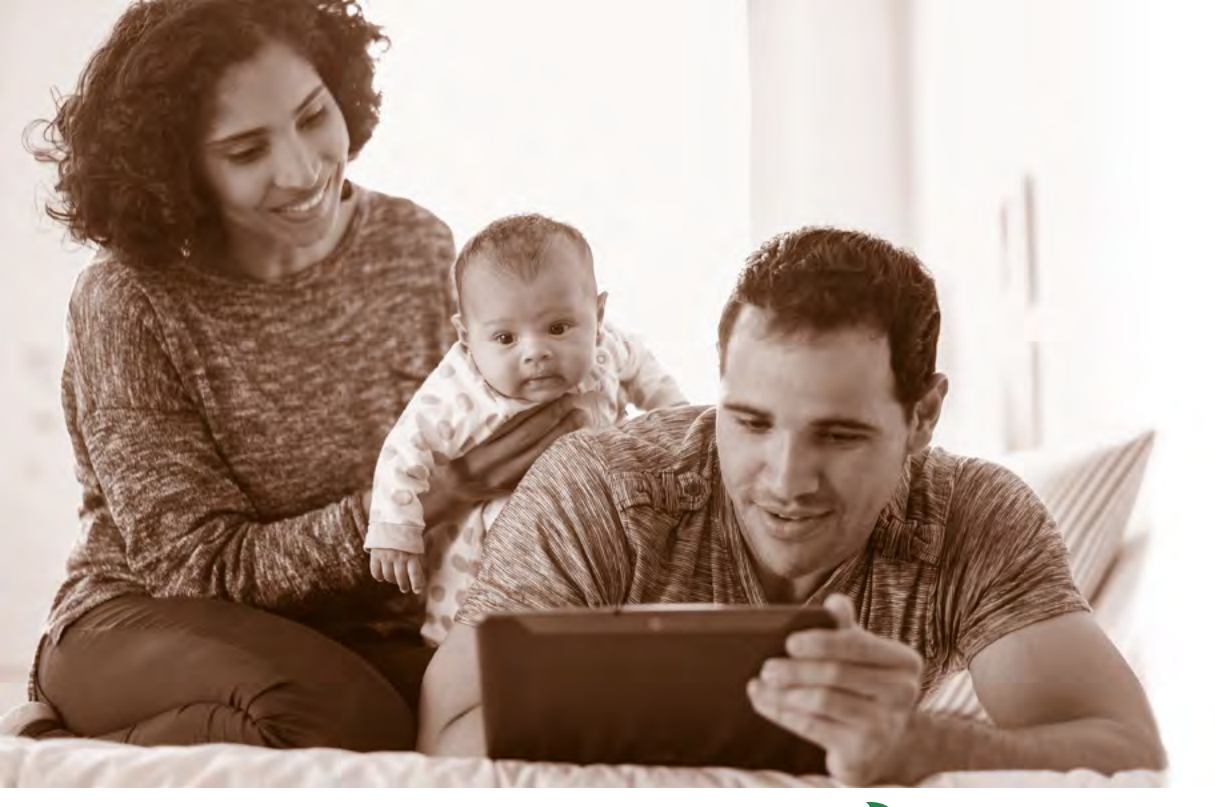

# KidzDocNÓW

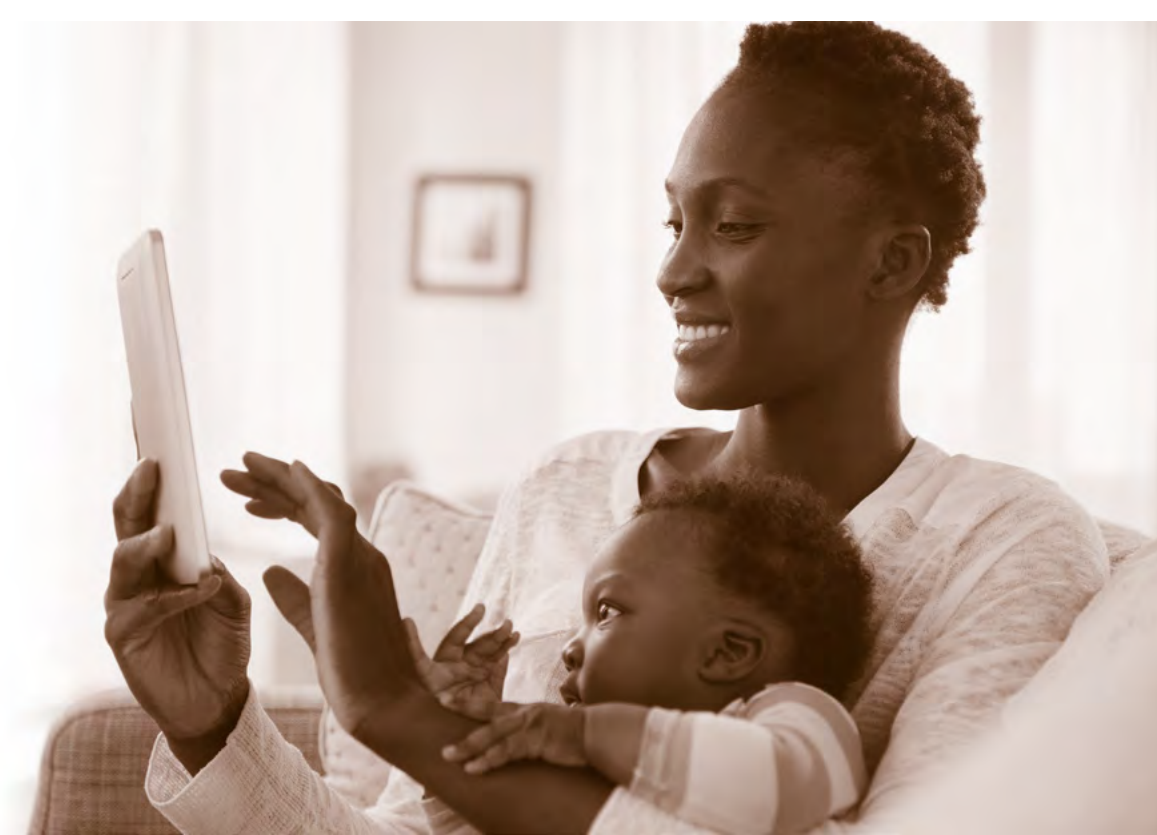

## KidzDocNÓW

Gracias por elegir **KidzDocNow**. Seleccione de la lista de abajo el dispositivo que utilizará durante su cita.

ANDROID

iOS

**COMPUTADORA PERSONAL** 

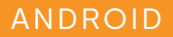

## KIDZDOCNOW VISITA CON ANDROID INSTRUCCIONES

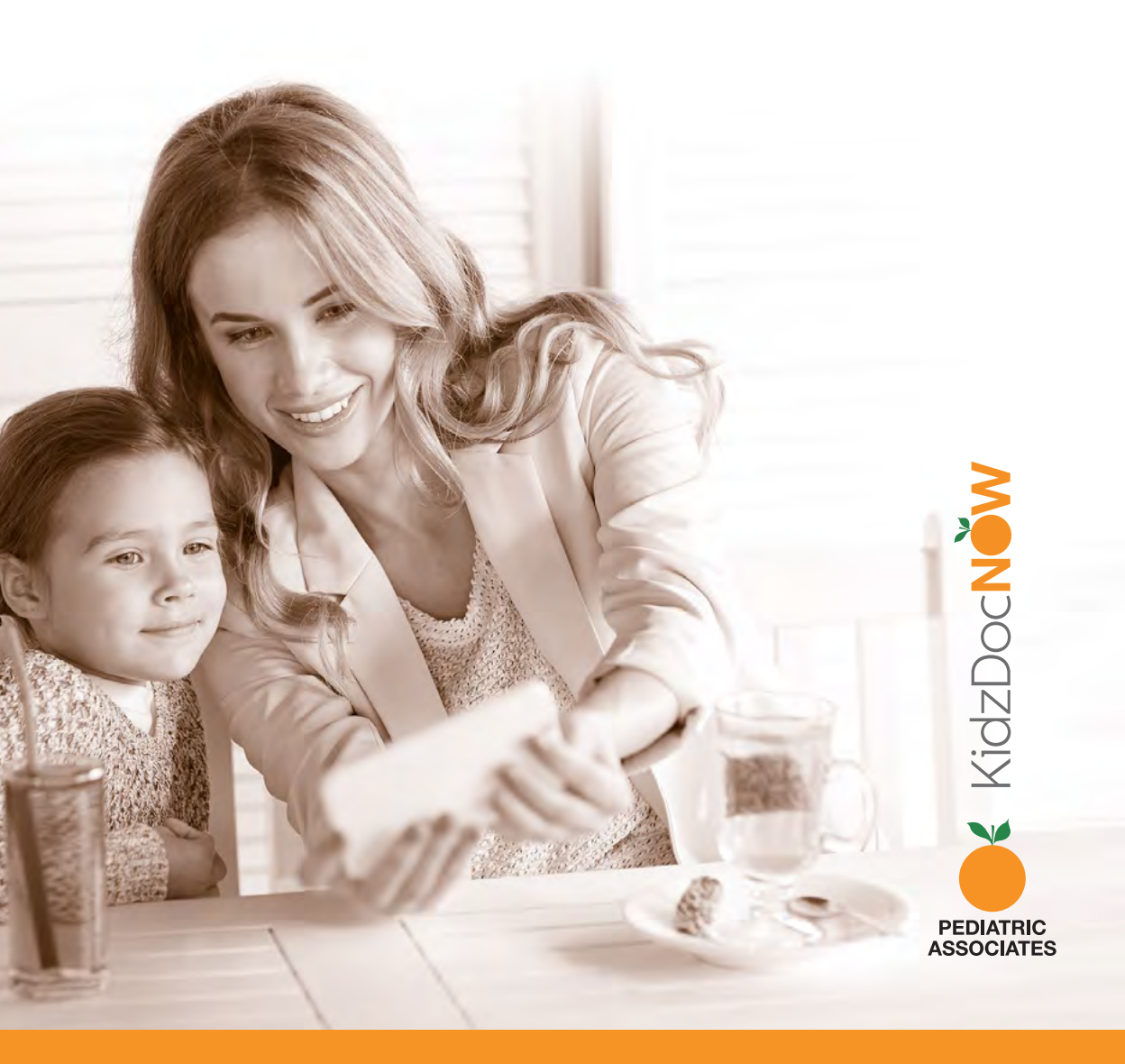

**1. Revise su correo electrónico**. Debería haber recibido un correo electrónico de KidzDocNow con "Your Upcoming Telehealth Appointment" (Su próxima cita de telesalud) como título en el asunto. Si no ve el correo electrónico, asegúrese de revisar su carpeta de spam. Si no lo recibe o necesita asistencia técnica, **llame al 844-349-7869**.

2. Abra el correo electrónico y pulse el botón "Get Started" (Comenzar). (Nota: algunos servicios de correo electrónico pueden no mostrar el texto enriquecido del botón. Si no lo hacen, pulse la casilla.)

| Mac 33<br>bject: Yo<br>pointme                                      | 3 <gpacinelli(<br>our Upcomin<br/>ent</gpacinelli(<br>                         | @gobfw.com><br>g Telehealth                                            |
|---------------------------------------------------------------------|--------------------------------------------------------------------------------|------------------------------------------------------------------------|
| IMG_TopLogo                                                         | o_KidzDocNow                                                                   | Your Upcoming Telehealth<br>Appointment                                |
| Patient:                                                            | JOHN TROY                                                                      |                                                                        |
| When:                                                               | Friday, August 11                                                              | , 2017 at 12:30 PM EDT                                                 |
| CH                                                                  | ck the button 10-15 minu<br>Get S<br>Cáncel A                                  | tes before your appointment.                                           |
|                                                                     | For technical assista                                                          | nce, call 844-349-7869,                                                |
|                                                                     | IMG_TopLo                                                                      | go_KidzDocNow                                                          |
|                                                                     | t will be determined at th                                                     | e time of visit. This email message<br>m KidzDocNow if you are not the |
| Your final cos<br>was sent to g<br>intended recip<br>sender, please | pacinelli@gobfw.com Inc<br>pient and/or do not wish<br>a notify us immediately | to receive any further emails from this                                |

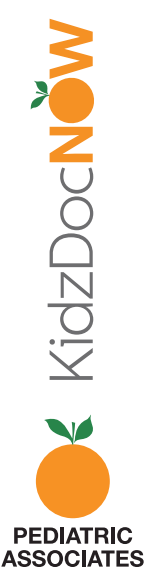

**3.** Será redireccionado a una página en la que le pedirán que **elija una contraseña**. Confirme su contraseña ingresándola dos veces, y **pulse "Continue" (continuar).** 

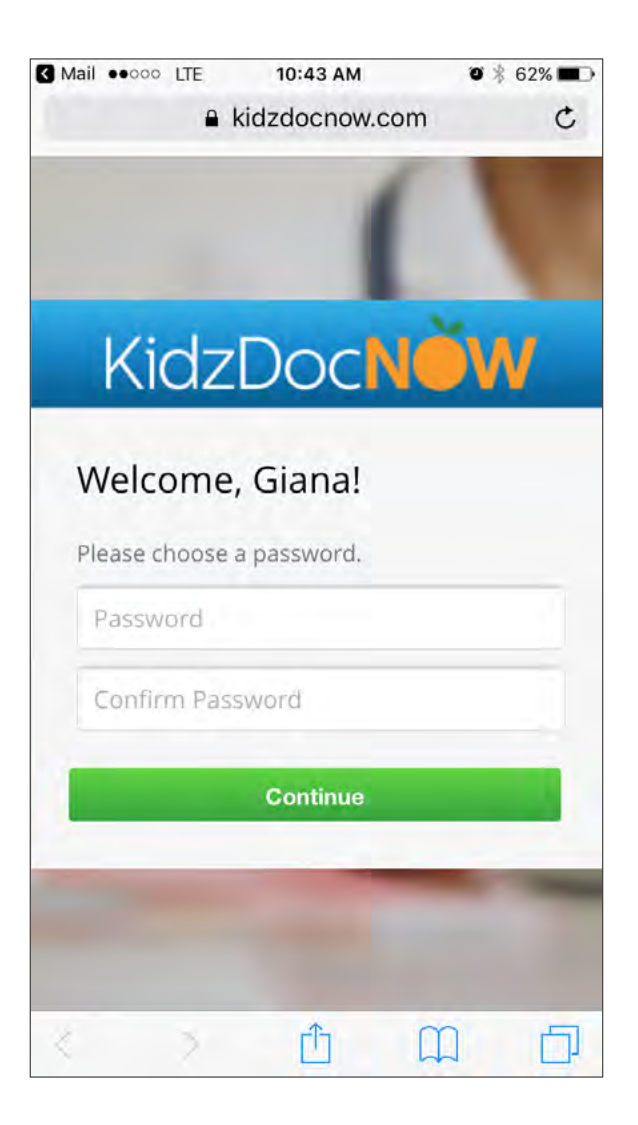

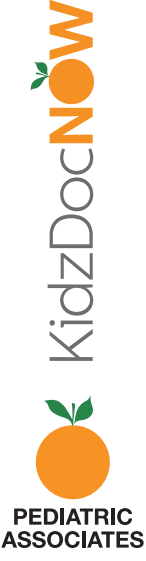

**4.** Si no tiene la app, pulse **"Download App to Continue"** (Descargar app para continuar) De lo contrario, pulse **"Start your visit now"** (Comience su visita ahora) abajo del botón.

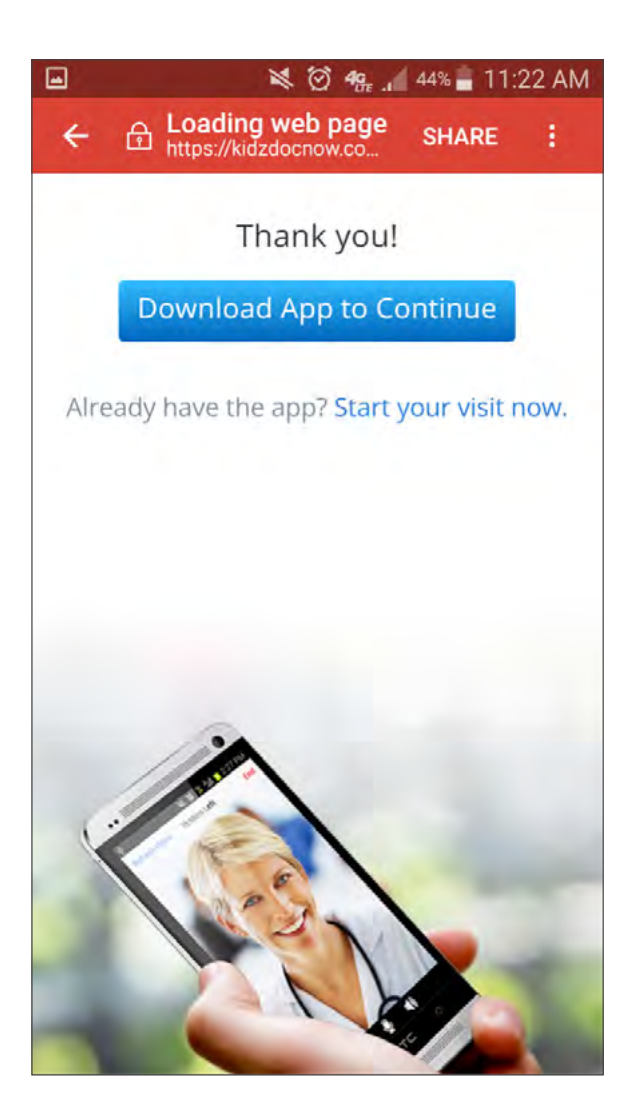

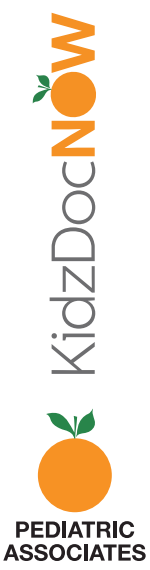

5. Descargue e instale la app.

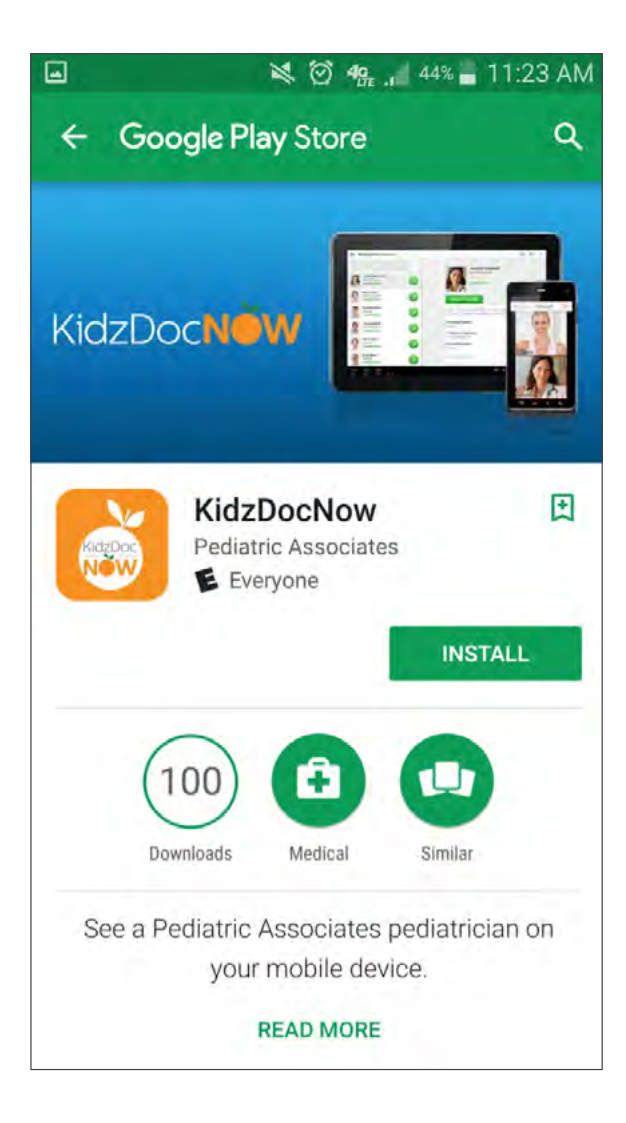

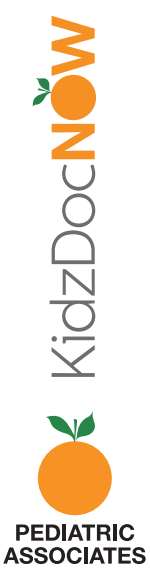

#### 6. Abra la app y pulse "Log In" (Iniciar sesión).

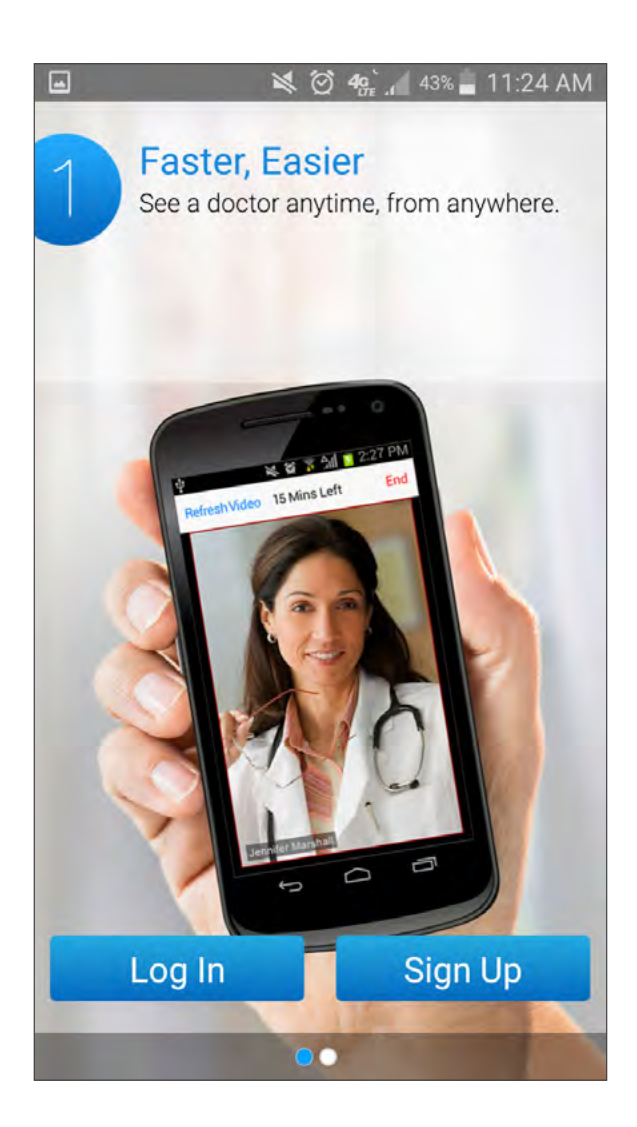

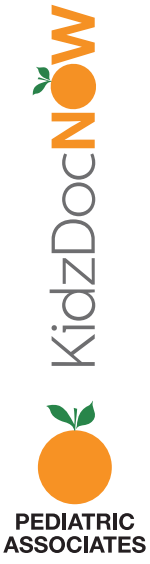

7. Inicie sesión usando la misma dirección de correo electrónico y la contraseña que acaba de configurar. Pulse "Remember me" (Recordarme) si lo desea.

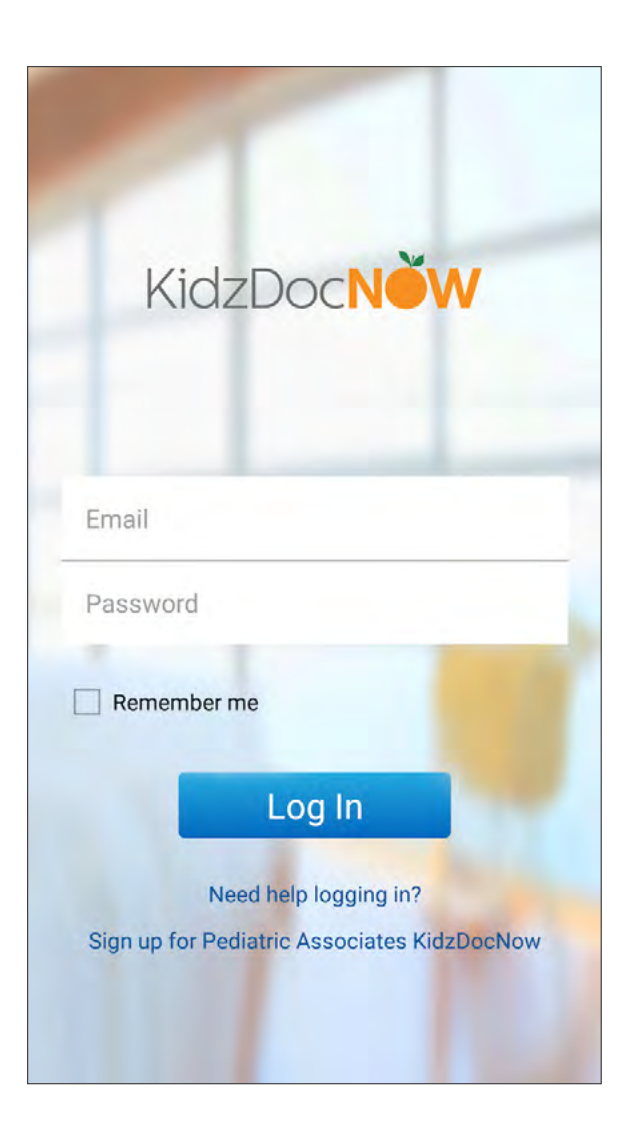

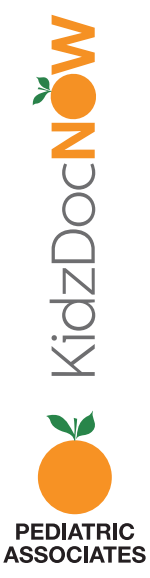

8. Después de iniciar sesión, pulse "Get Started" (Comenzar).

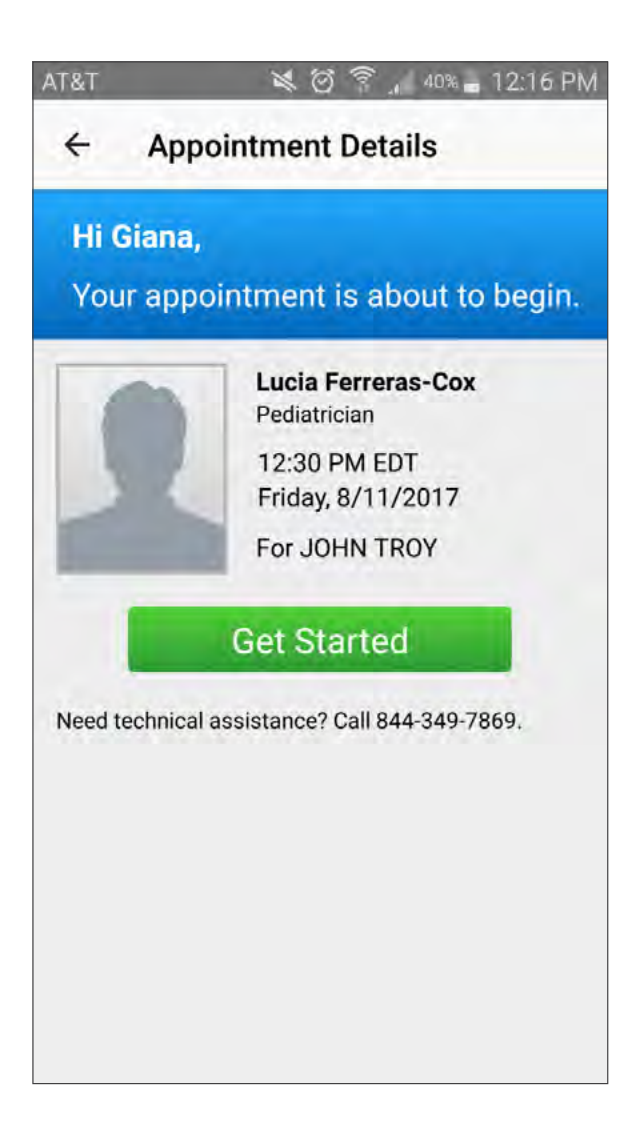

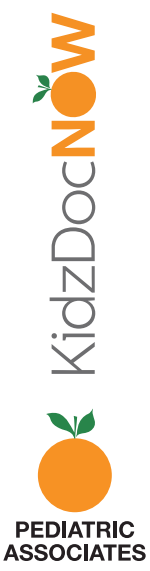

9. Ahora será llevado al proceso de admisión.
Confirme quién va a ser visto por el médico y asegúrese de poner un número de seguimiento para que el proveedor pueda llamar, si lo necesita. Luego, pulse "Continue" (continuar).

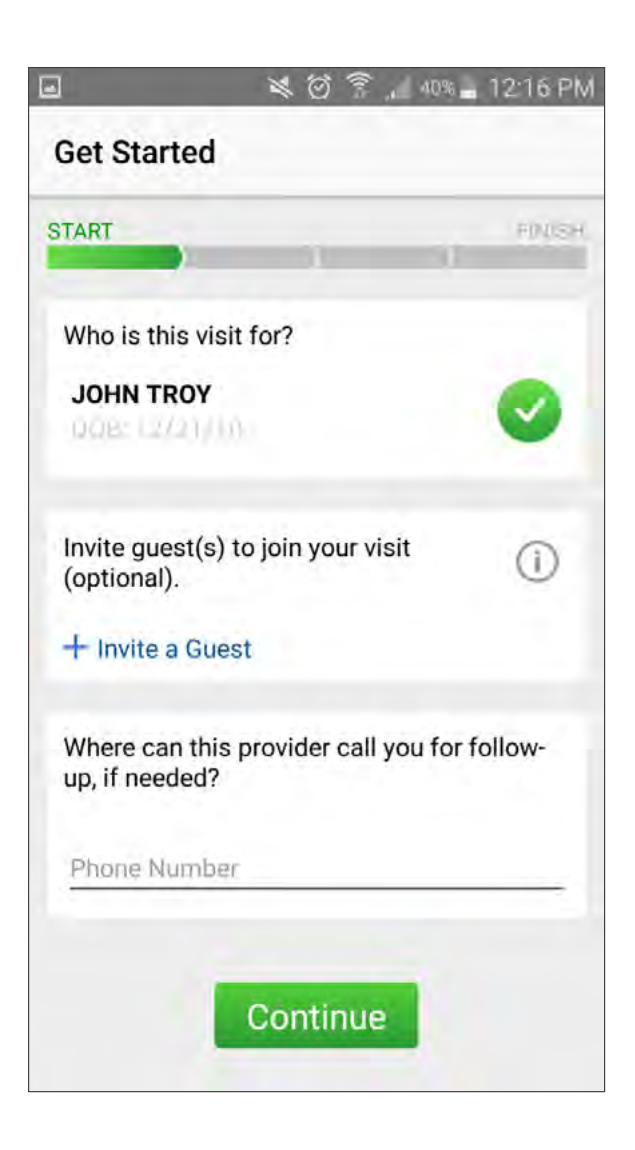

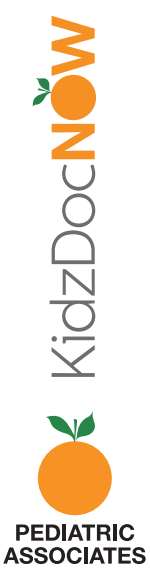

10. Ingrese el motivo de su visita (por ej. "itchy eyes"
[ojos con picazón]) y asegúrese de marcar la casilla junto a "I have read and agree to the Notice of Privacy Practices"
(He leído y acepto el Aviso de Prácticas de Privacidad).
Luego pulse "Continue" (continuar).

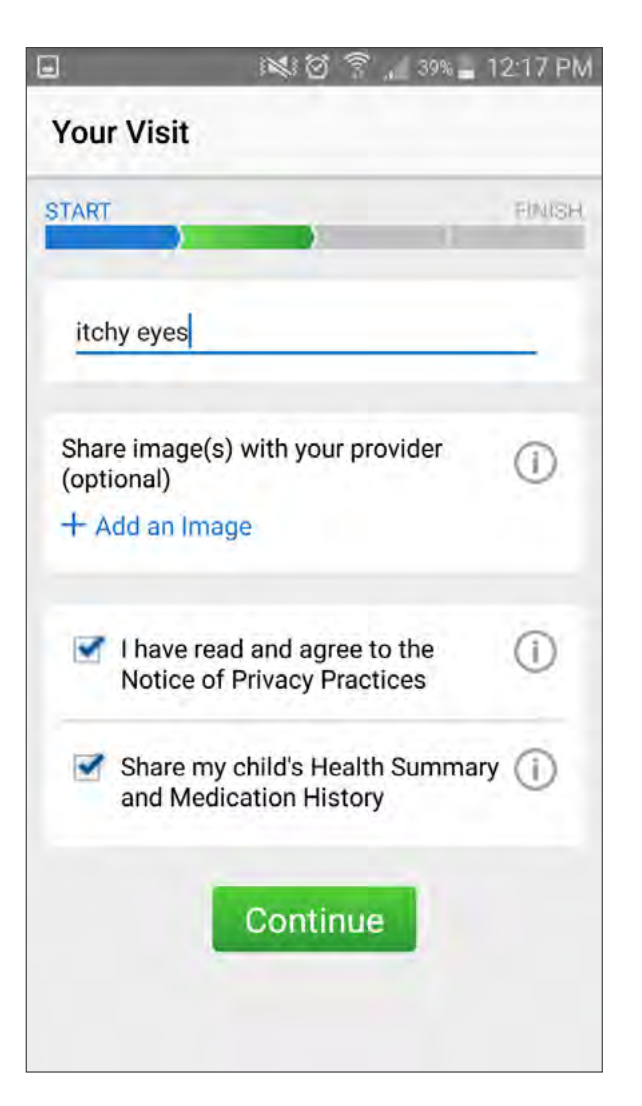

**Nota:** Adjuntar fotos permitirá que el proveedor vea las inquietudes antes de la visita. Si la calidad del video no es buena, el proveedor podrá ver las fotos para ayudar con el diagnóstico y el tratamiento. Para adjuntar fotos, **pulse "Add an image"** (Agregar una imagen).

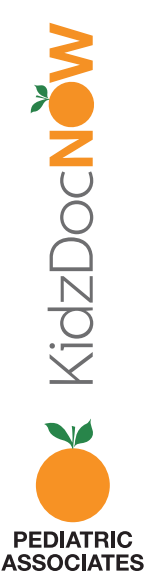

**11.** Cuando se le solicite, asegúrese de **permitir que la app KidzDocNow** grabe video, audio y haga llamadas para habilitar su visita virtual.

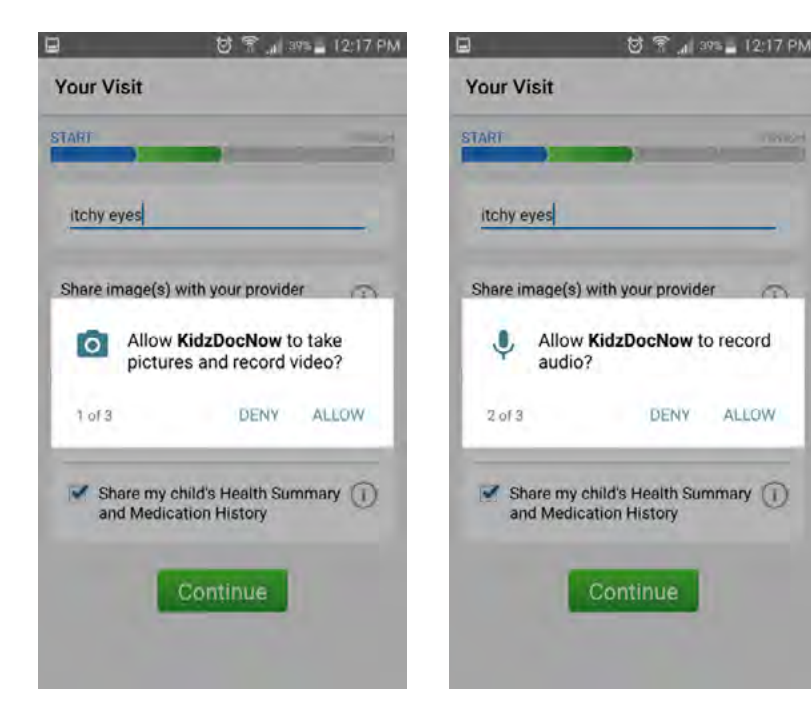

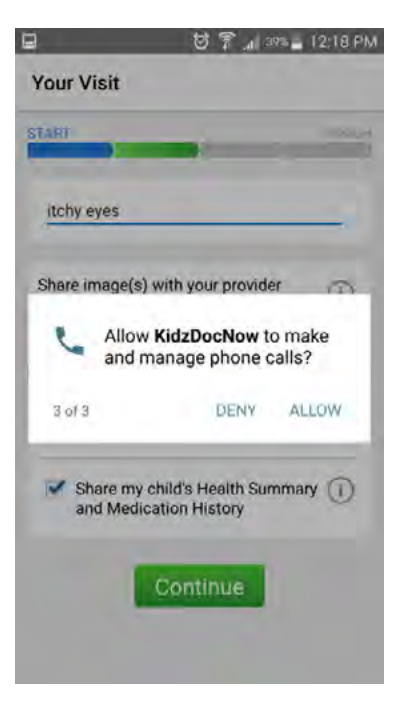

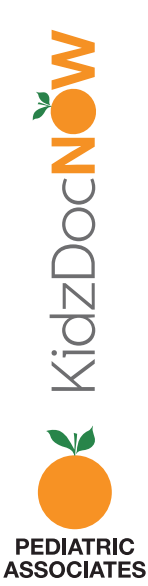

**12.** Ahora se lo colocará en la **sala de espera virtual** mientras espera a la pediatra.

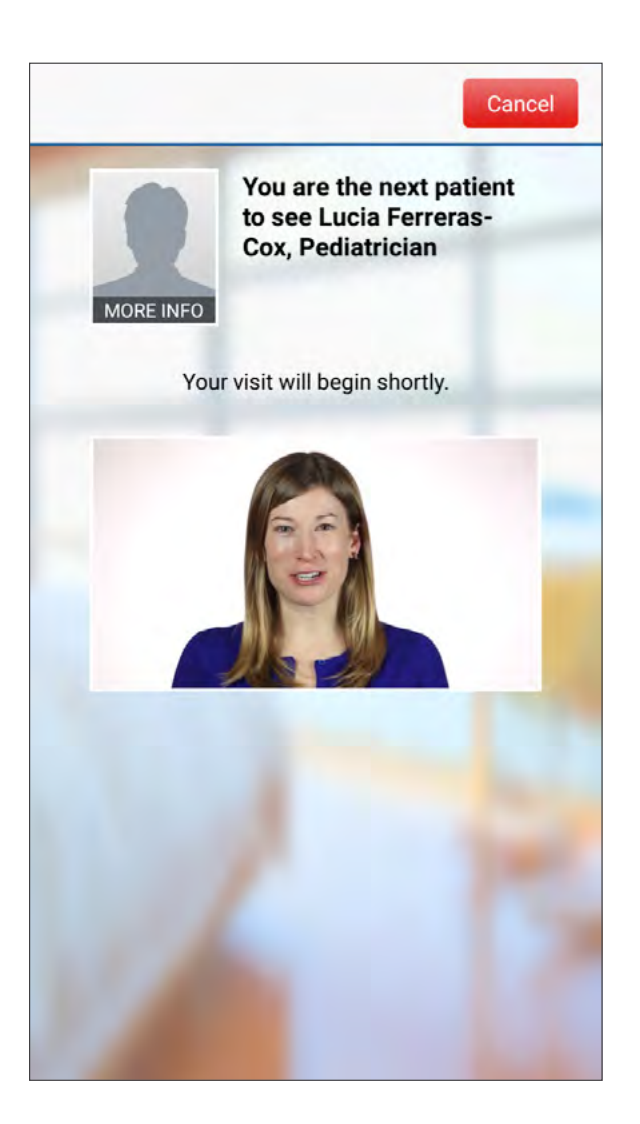

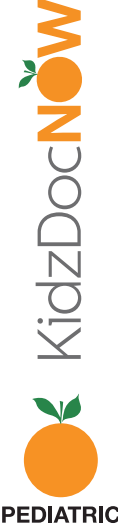

PEDIATRIC ASSOCIATES **13. ¡Su visita en video ha comenzado!** Después de su visita, haga clic en **"End" (Finalizar)** y luego confirme que le gustaría finalizar la visita.

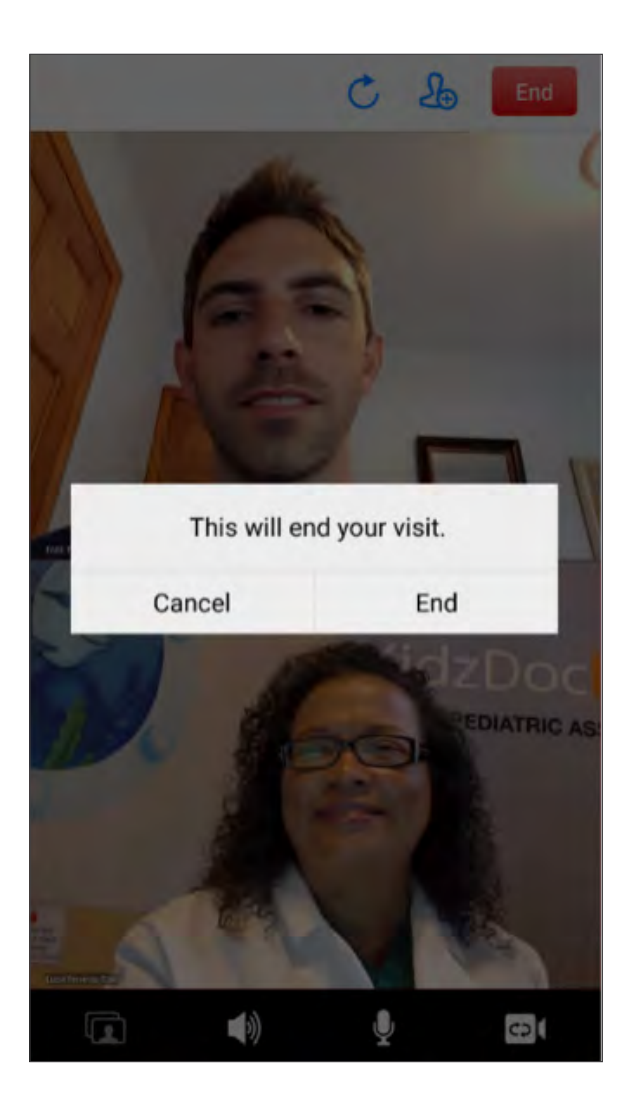

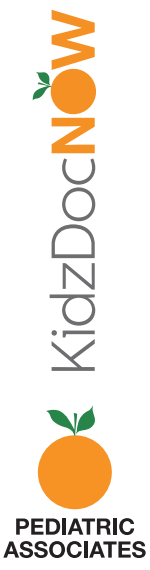

14. Luego se le pedirá que **clasifique** tanto al **proveedor** como al **servicio KidzDocNow**, así como que responda la siguiente pregunta de opinión: "If you had not used KidzDocNow today, where would you have gone instead?" (Si no hubiera usado KidzDocNow hoy, ¿a dónde habría ido en cambio?)

Puede elegir **enviar un resumen de esta visita a su correo electrónico** o a otra persona (familiar, pareja, otro médico) pero esto es **completamente opcional**.

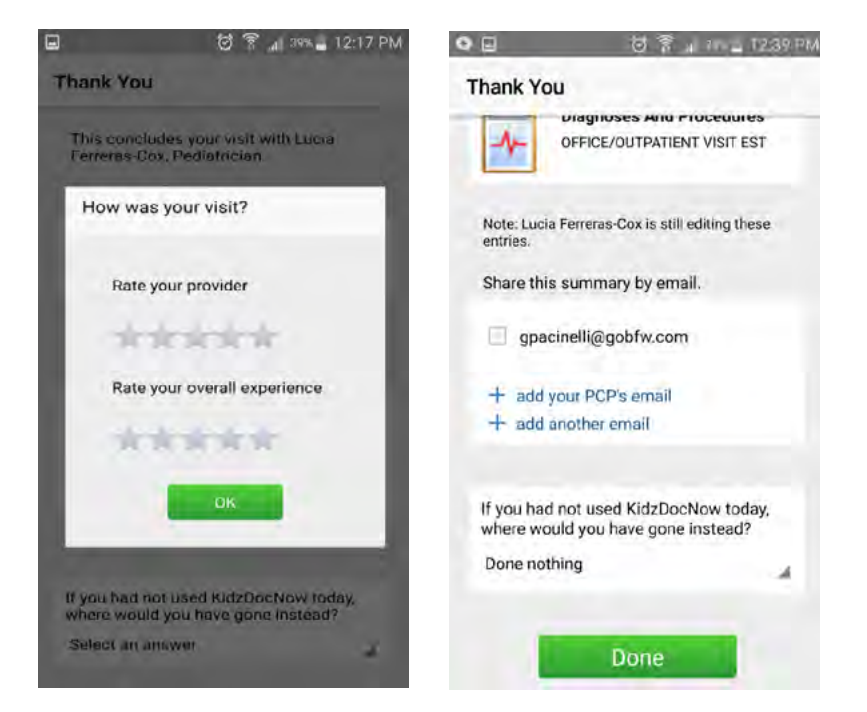

**15. Pulse "Done" (Listo)** ¡Su visita ha terminado! Esperamos que haya disfrutado usar KidzDocNow. **Si necesita alguna asistencia técnica, llame al 844-349-7869.** 

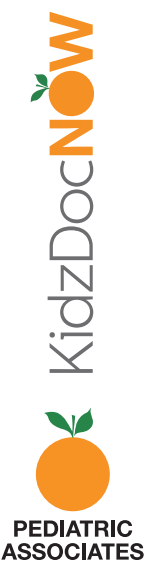

### KIDZDOCNOW VISITA CON IOS INSTRUCCIONES

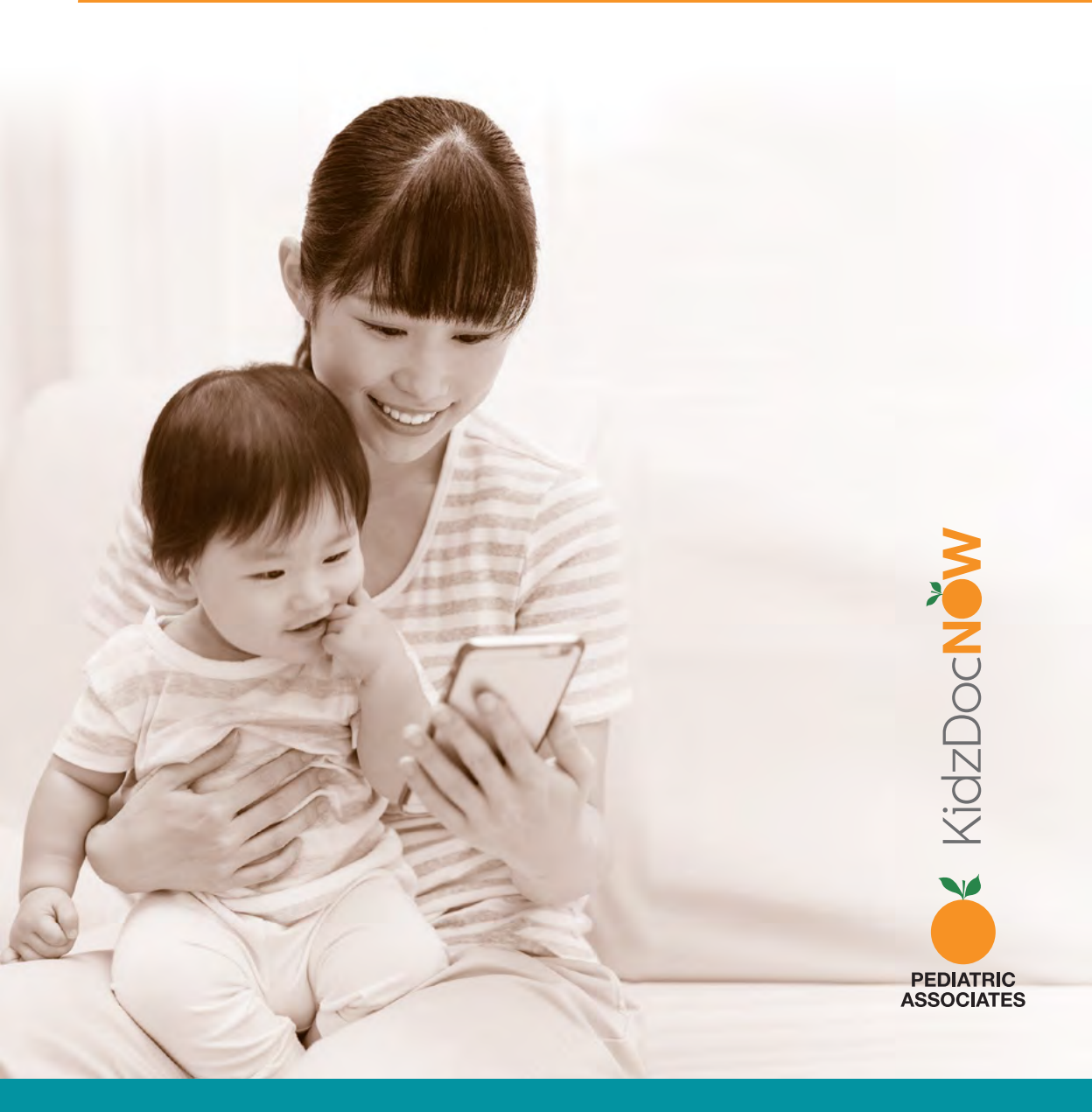

**1. Revise su correo electrónico**. Debería haber recibido un correo electrónico de KidzDocNow con "Your Upcoming Telehealth Appointment" (Su próxima cita de telesalud) como título en el asunto. Si no ve el correo electrónico, asegúrese de revisar su carpeta de spam. Si no lo recibe o necesita asistencia técnica, **llame al 844-349-7869**.

2. Abra el correo electrónico y pulse el botón "Get Started" (Comenzar). (Aviso: algunos servicios de correo electrónico pueden no mostrar el texto enriquecido del botón. Si no lo hacen, pulse la casilla.)

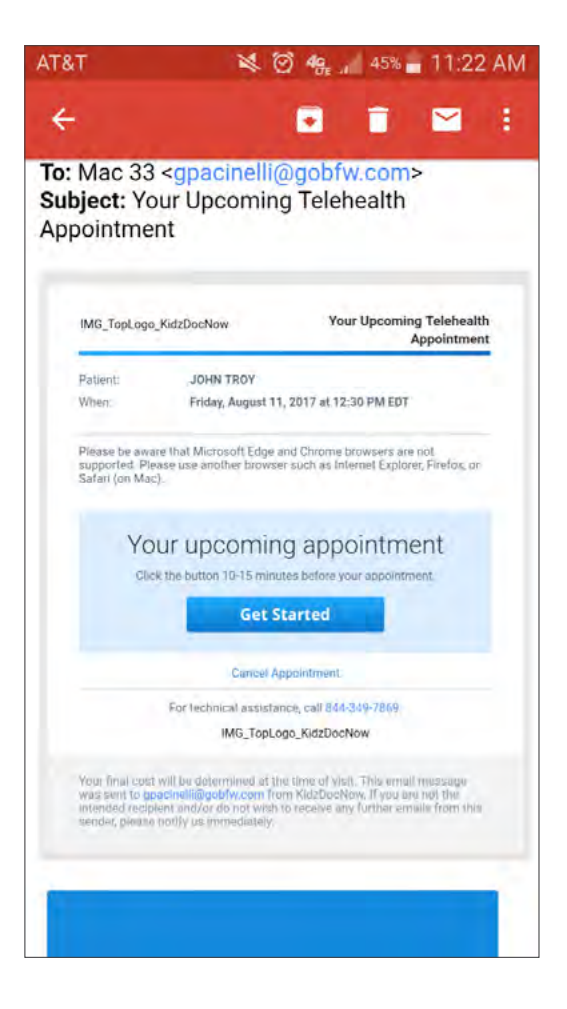

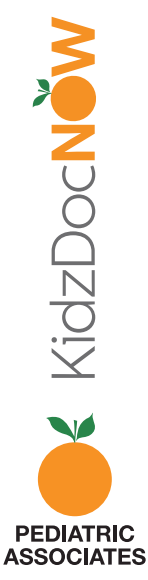

**3.** Será redireccionado a una página en la que le pedirán que **elija una contraseña**. Confirme su contraseña ingresándola dos veces, y **pulse "Continue" (continuar).** 

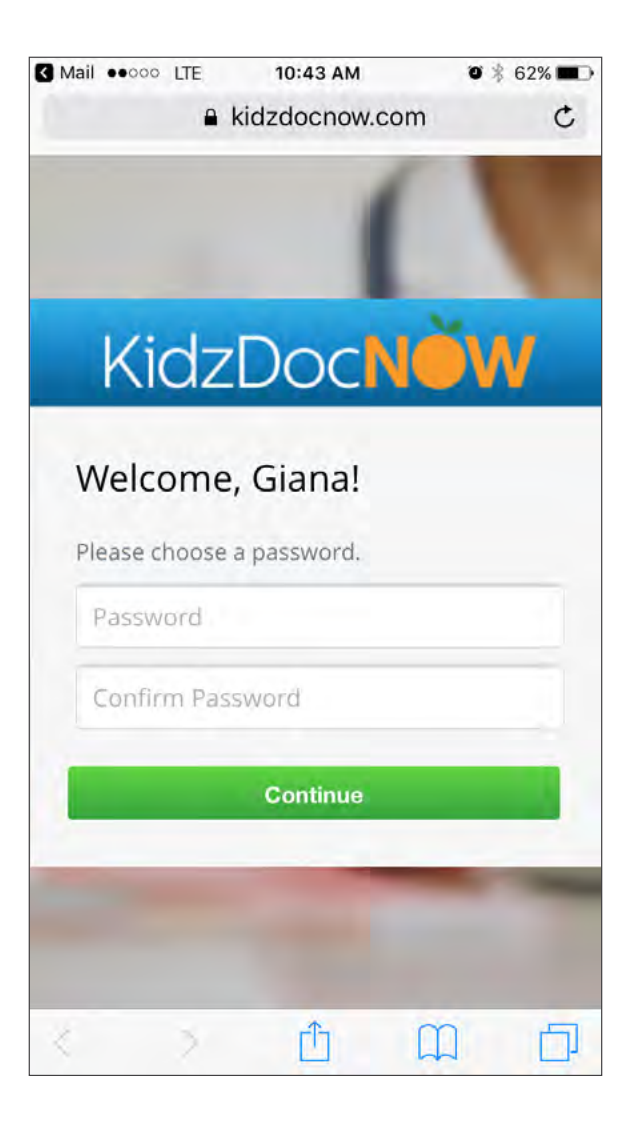

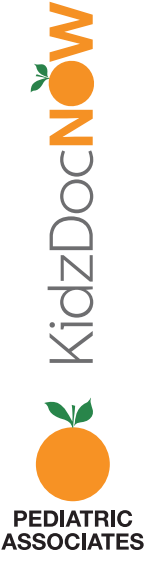

4. Si no tiene la app, pulse el banner superior o
"Download our app" (Descargue nuestra aplicación). De lo contrario, pulse "Start your visit now" (Comience su visita ahora).

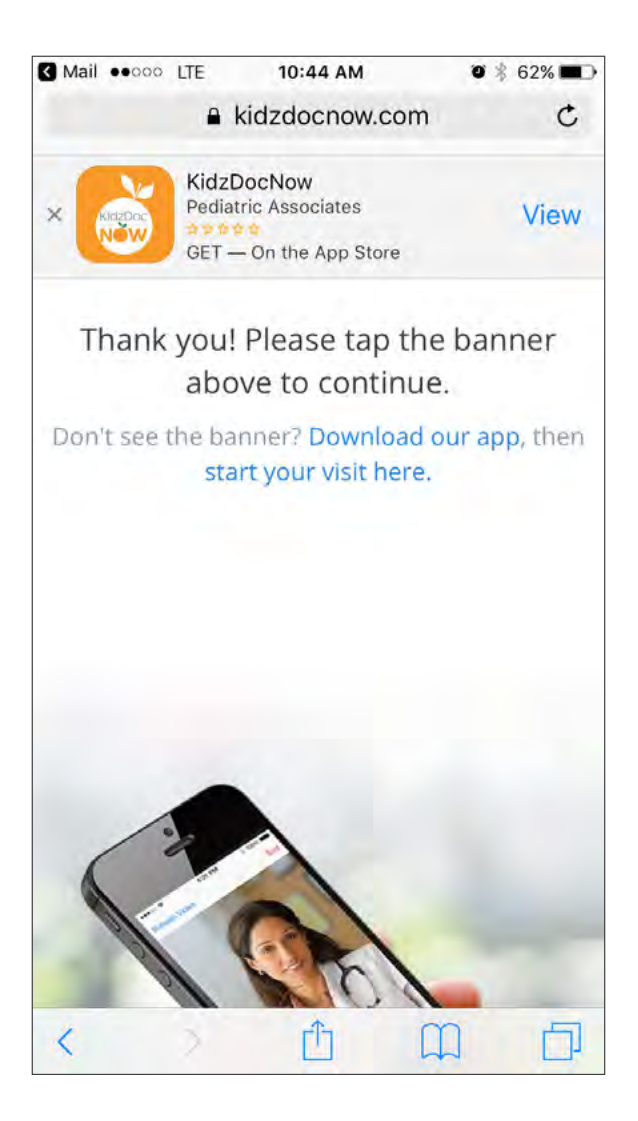

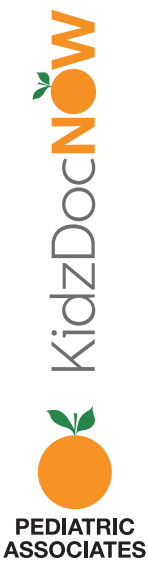

5. Descargue e instale la app.

**6. Abra** la app, permita que KidzDocNow tenga acceso a la localización de su teléfono, deslice a la derecha y **pulse "Log In" (Iniciar sesión).** 

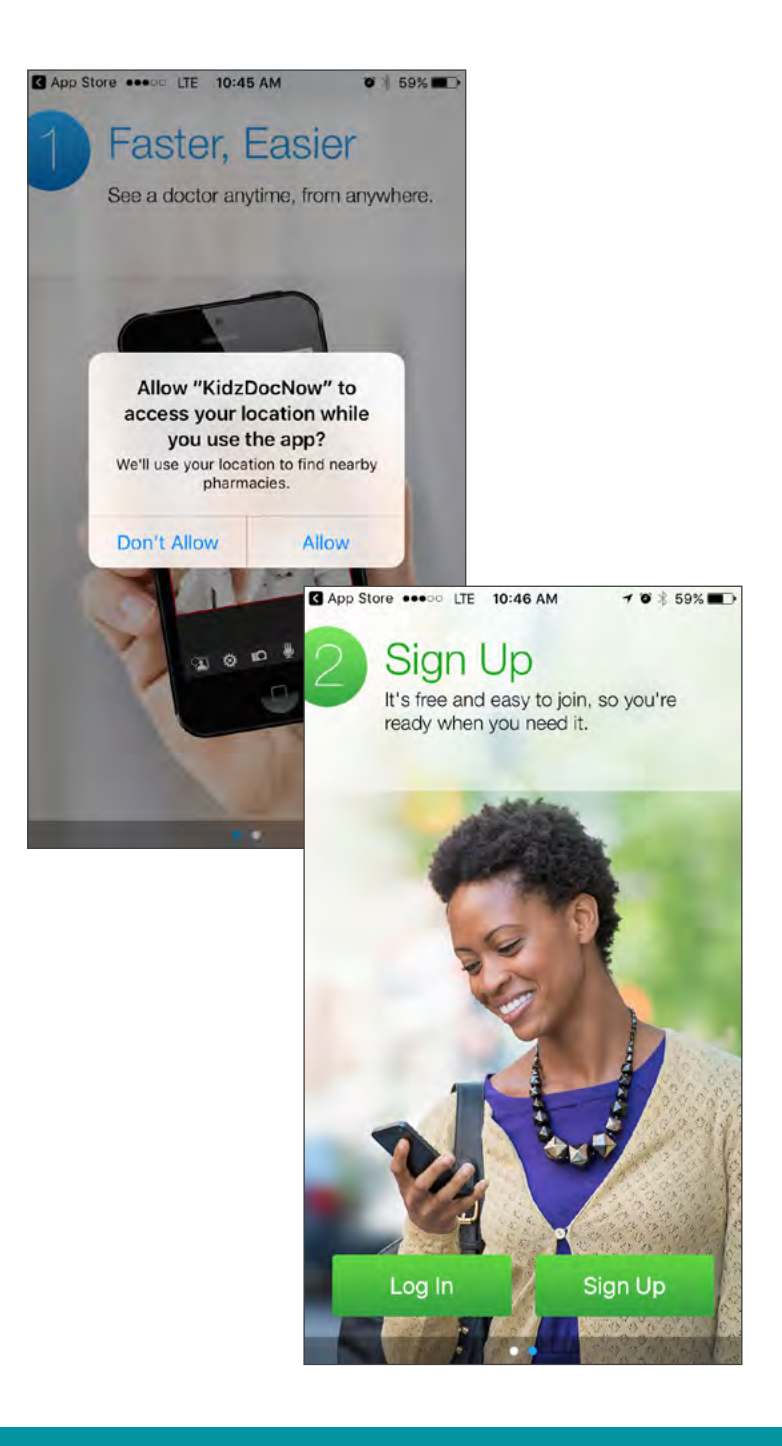

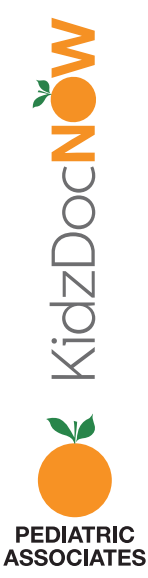

**7.** Pulse **"Start Visit"** (Iniciar la visita) cuando se le solicite.

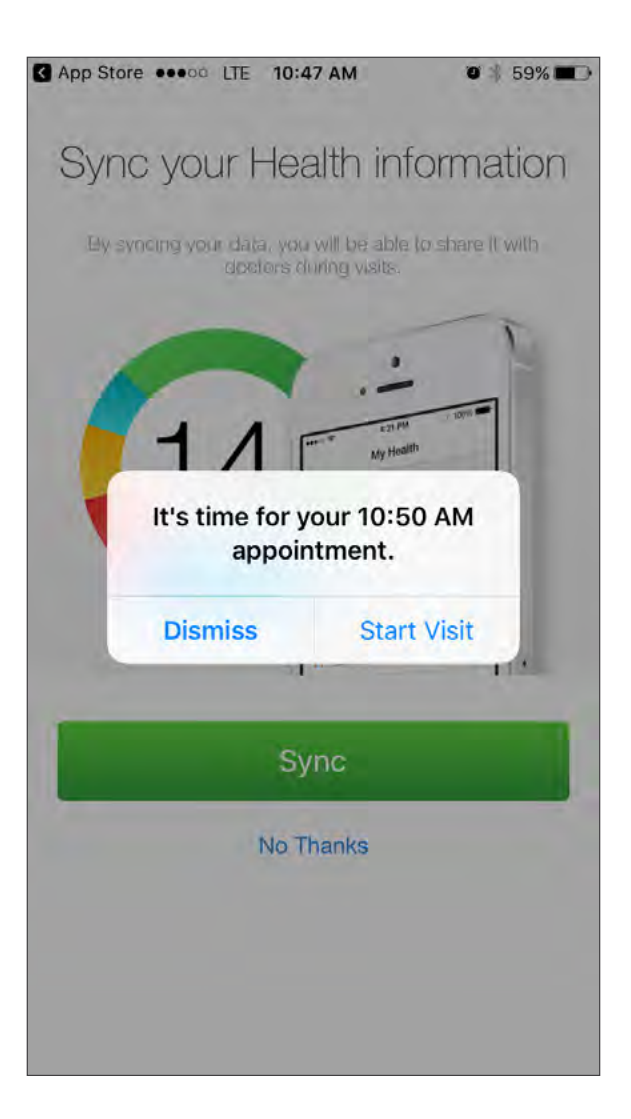

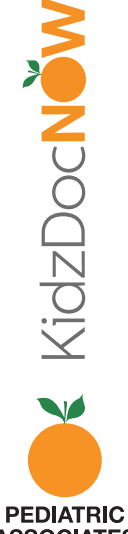

ASSOCIATES

**Puede elegir** configurar **TouchID** para KidzDocNow (opcional) **o elegir** permitir que KidzDocNow **le envíe notificaciones** (opcional pero recomendado).

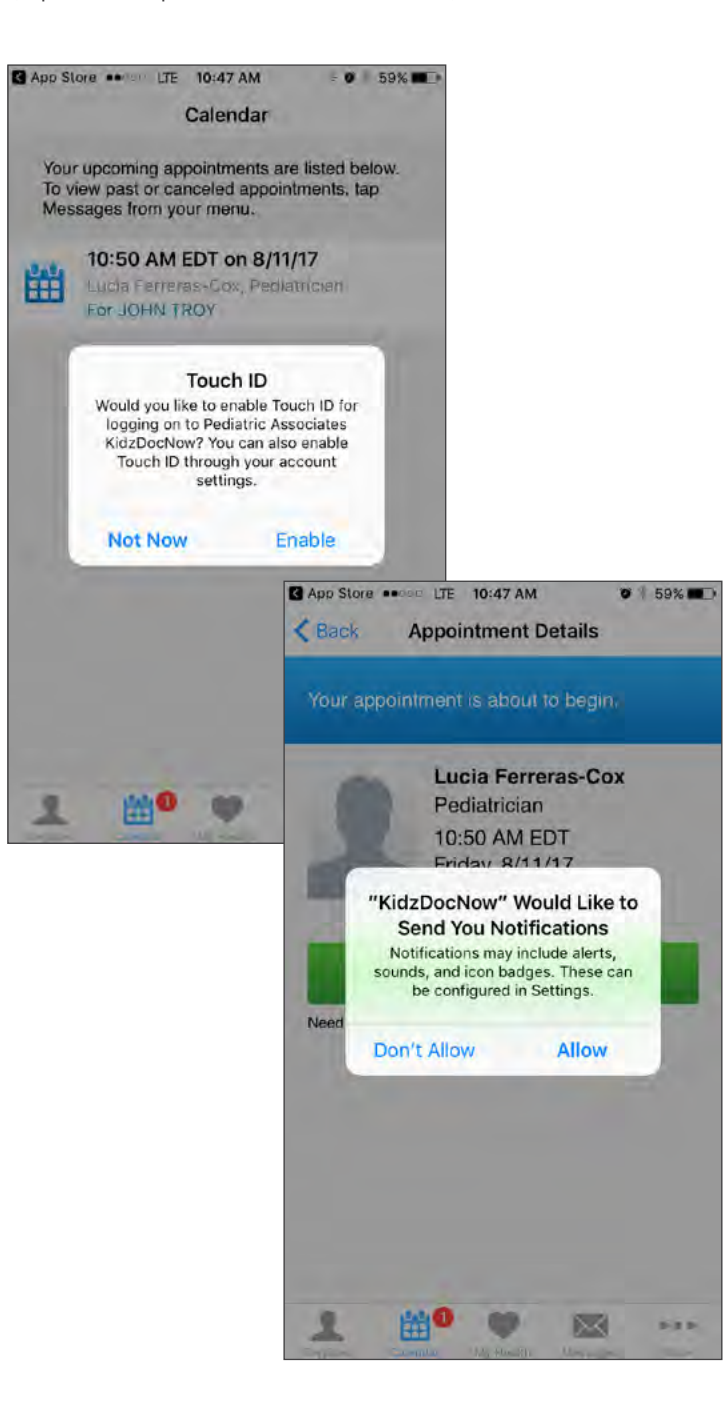

PEDIATRIC ASSOCIATES

#### 8. Pulse "Get Started" (Comenzar).

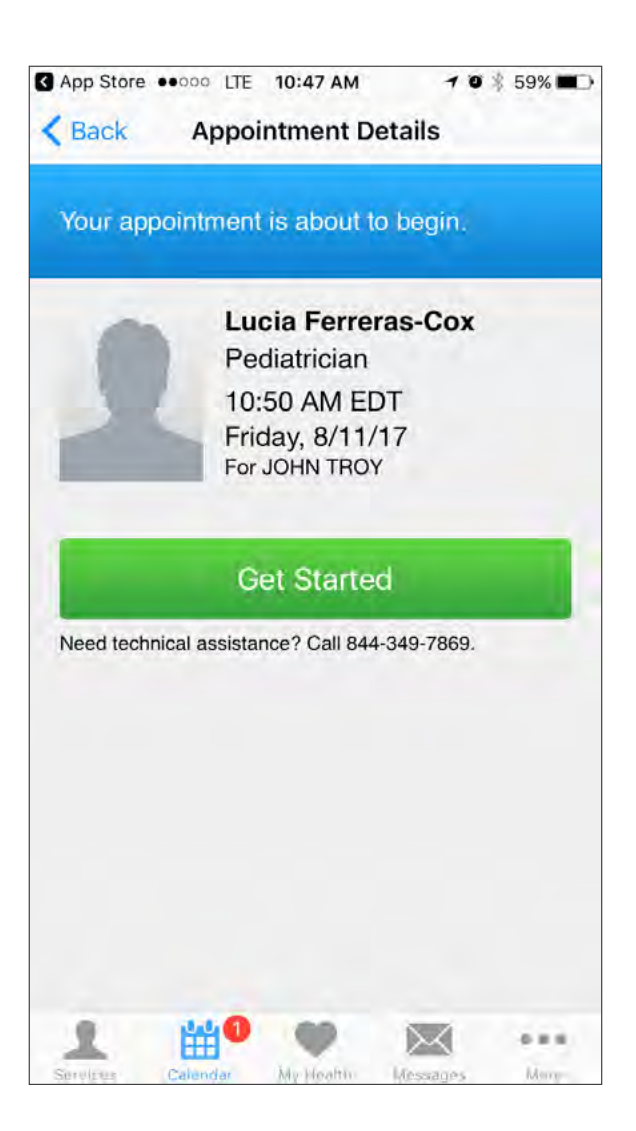

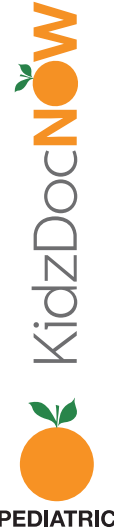

PEDIATRIC ASSOCIATES Cuando esté disponible, siempre intente conectarse usando Wi-Fi. Si fuera necesario, puede usar 3G/4G, pero la calidad de la visita podría estar entrecortada dependiendo de la intensidad de la señal.

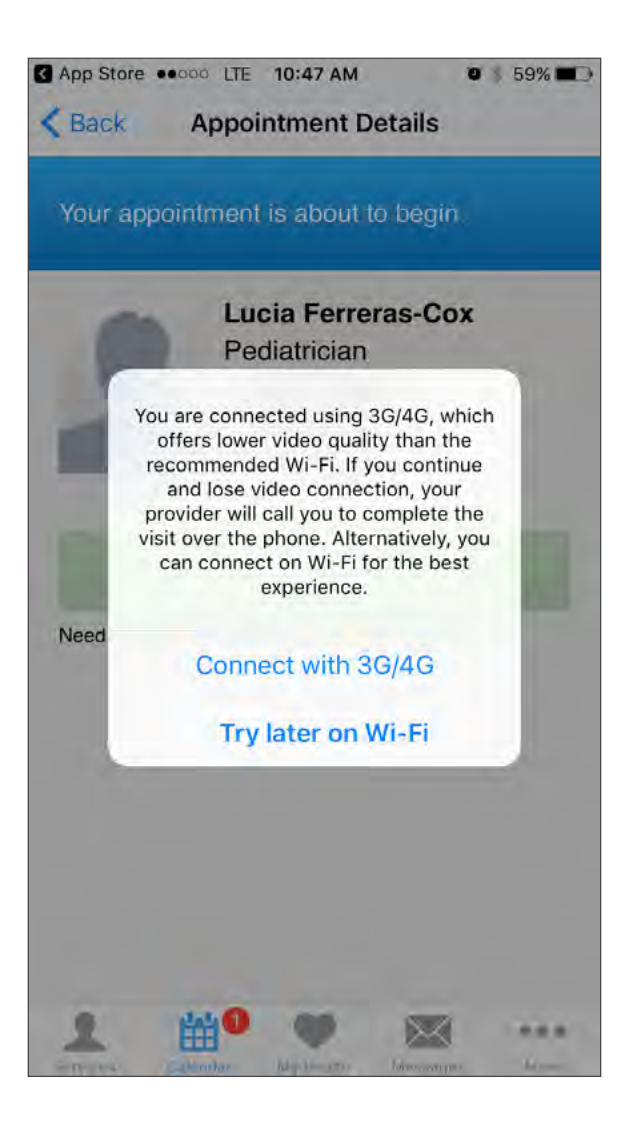

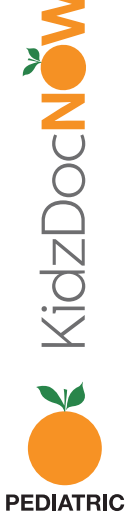

ASSOCIATES

9. Ahora será llevado al proceso de admisión. **Confirme** quién va a ser visto por el médico y asegúrese de **poner un número de seguimiento** para que el proveedor pueda llamar, si lo necesita. Luego, **pulse "Continue" (continuar).** 

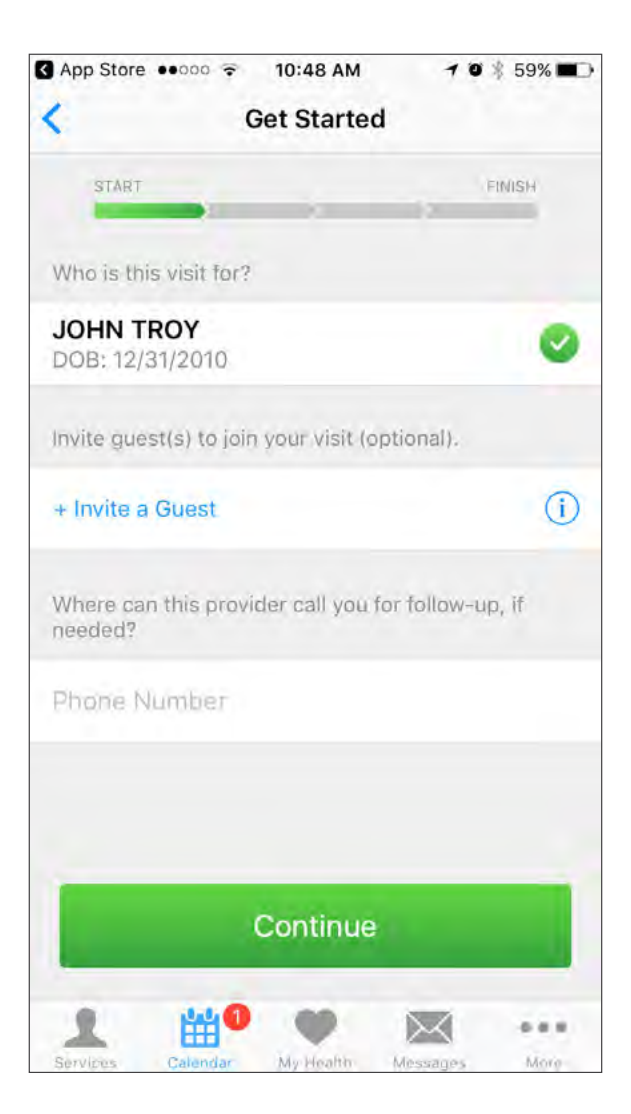

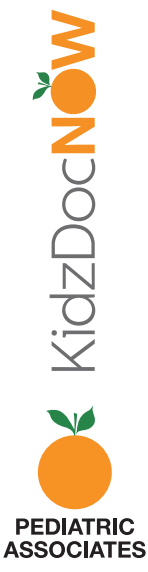

**10. Ingrese el motivo de su visita** (por ej. "itchy eyes" [ojos con picazón]) y asegúrese de **marcar la casilla** junto a "I have read and agree to the Notice of Privacy Practices" (He leído y acepto el Aviso de Prácticas de Privacidad). Luego **pulse "Continue" (continuar).** 

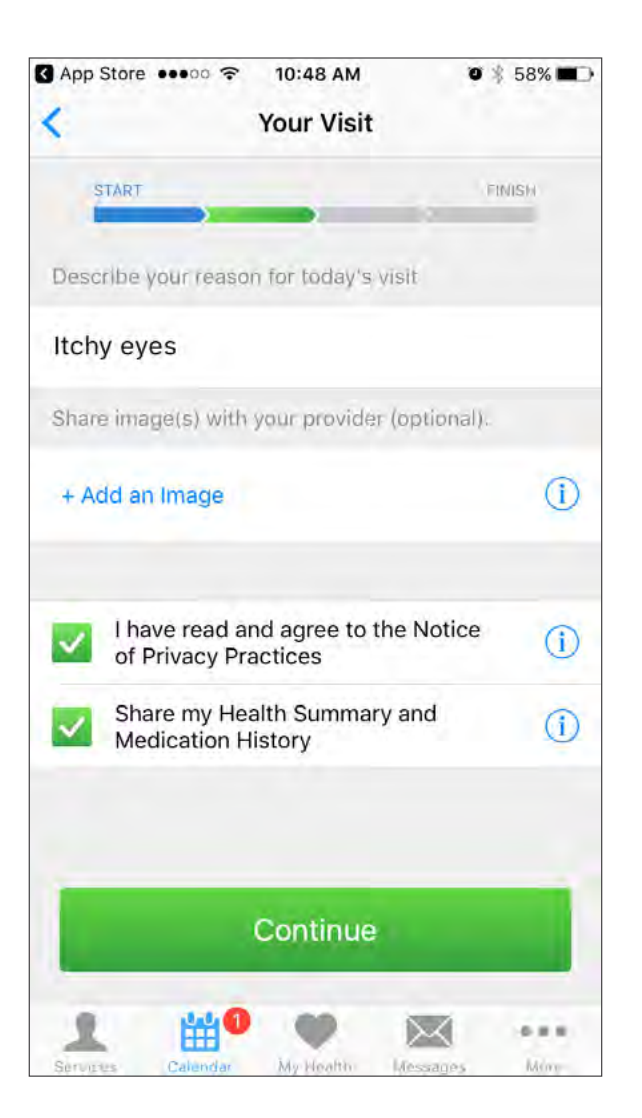

**Nota:** Adjuntar fotos permitirá que el proveedor vea las inquietudes antes de la visita. Si la calidad del video no es buena, el proveedor podrá ver las fotos para ayudar con el diagnóstico y el tratamiento. Para adjuntar fotos, **pulse "Add an image" (Agregar una imagen).** 

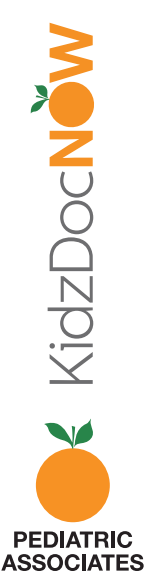

**11.** Cuando se le solicite, asegúrese de **permitir que la app KidzDocNow tenga acceso al micrófono** y a la **cámara** para habilitar su visita virtual.

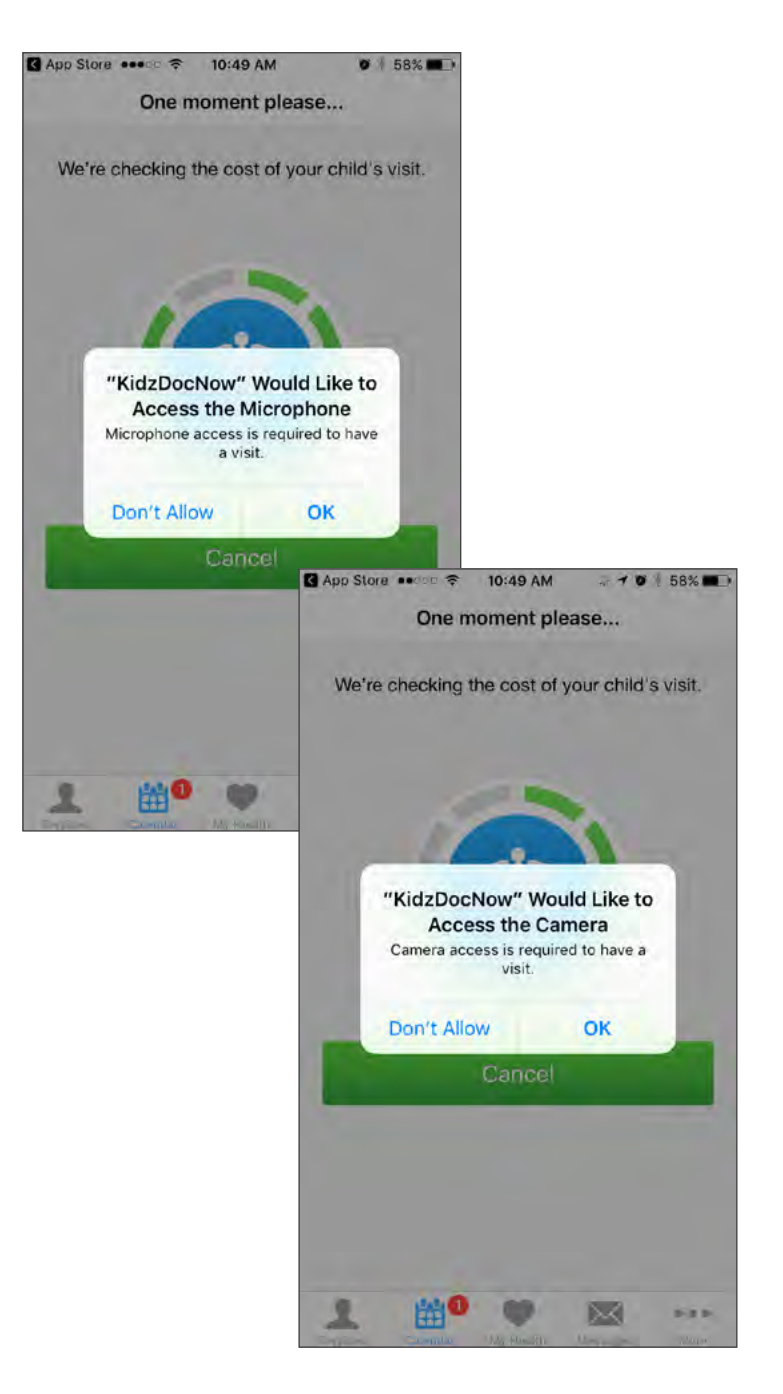

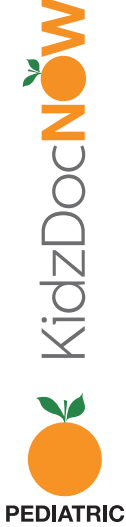

ASSOCIATES

12. Ahora se lo colocará en la **sala de espera virtual** mientras espera a la pediatra.

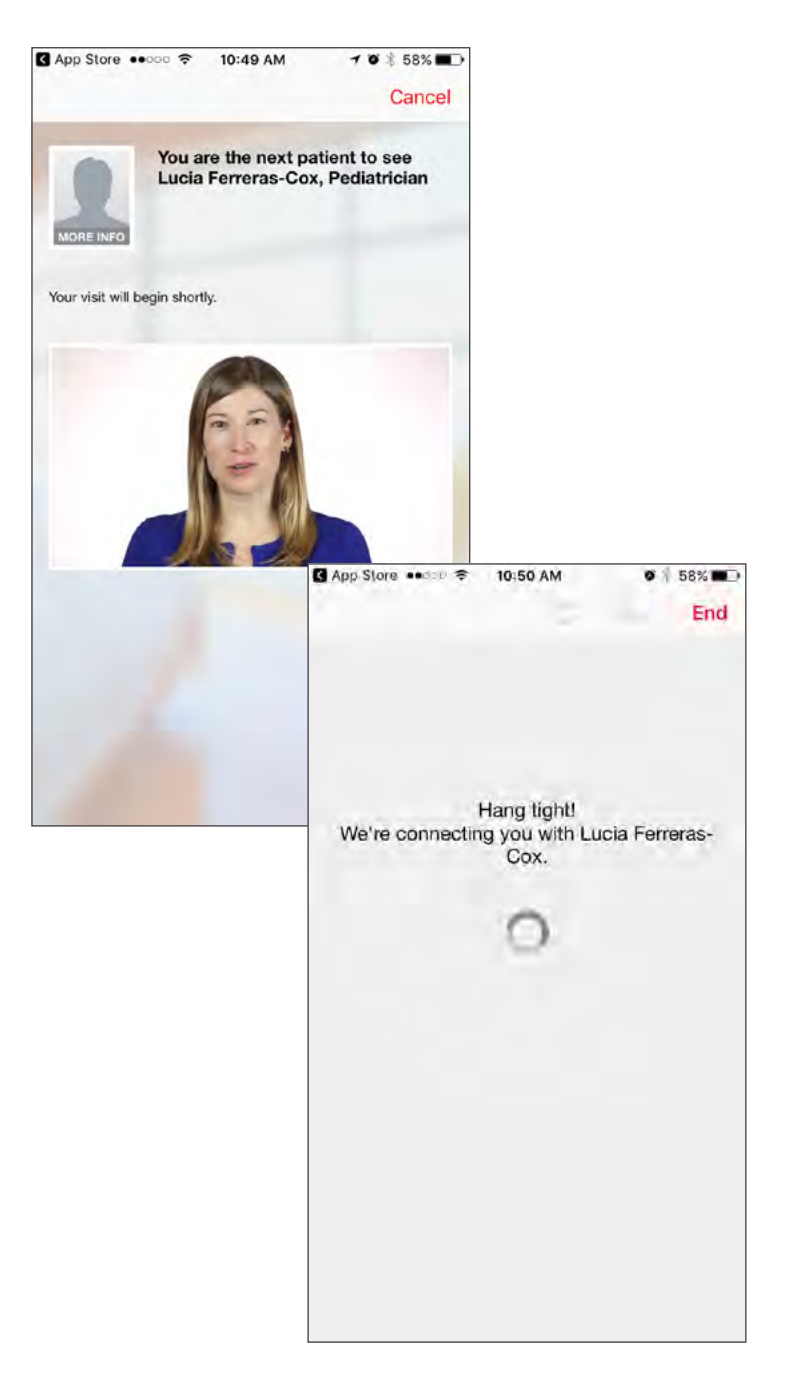

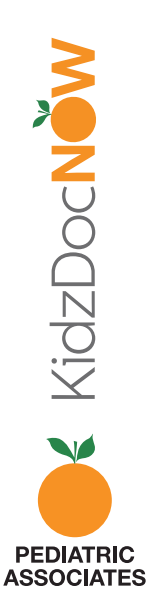

**13. ¡Su visita en video ha comenzado!** Después de su visita, haga clic en **"End" (Finalizar)**, luego confirme que le gustaría finalizar la visita.

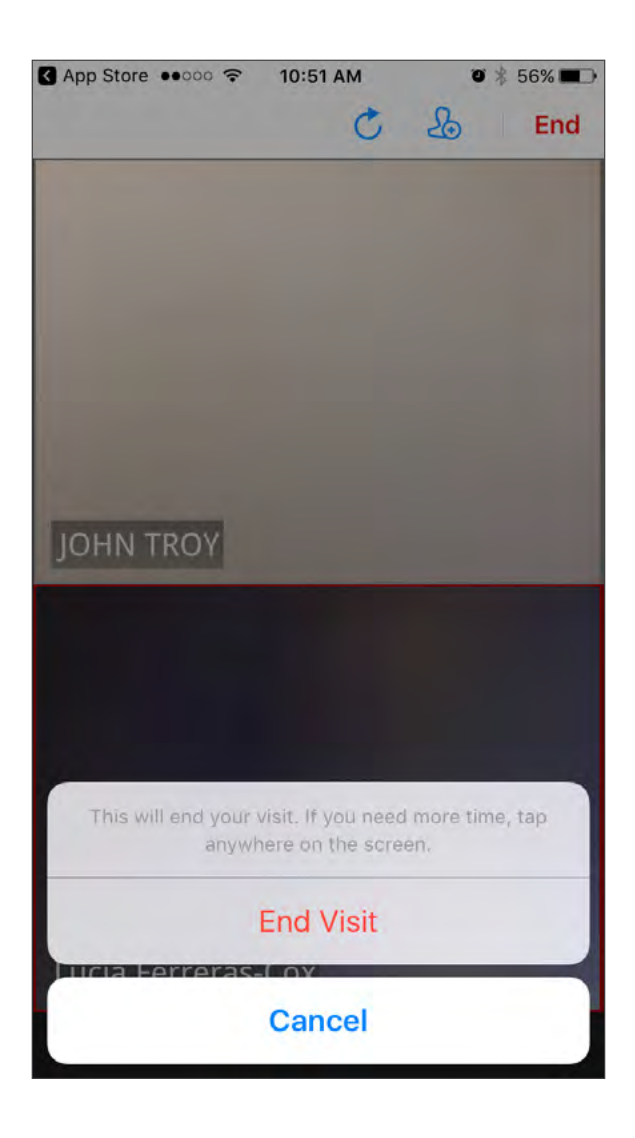

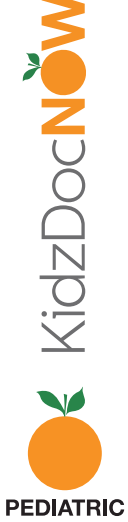

PEDIATRIC ASSOCIATES **14.** Luego se le pedirá que **clasifique** tanto al **proveedor** como al **servicio KidzDocNow**, así como que responda la siguiente pregunta de opinión: "If you had not used KidzDocNow today, where would you have gone instead?" (Si no hubiera usado KidzDocNow hoy, ¿a

dónde habría ido en cambio?)

Puede elegir **enviar un resumen de esta visita a su correo electrónico** o a otra persona (familiar, pareja, otro médico) pero esto es **completamente opcional.** 

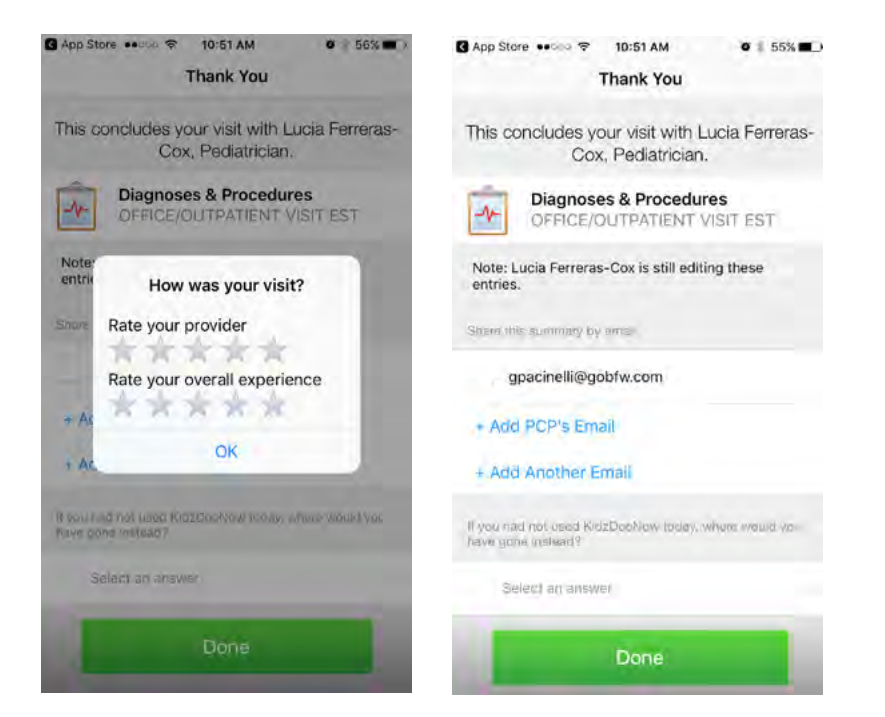

**15. Pulse "Done" (Listo)** ¡Su visita ha terminado! Esperamos que haya disfrutado usar KidzDocNow. **Si necesita alguna asistencia técnica, llame al 844-349-7869.** 

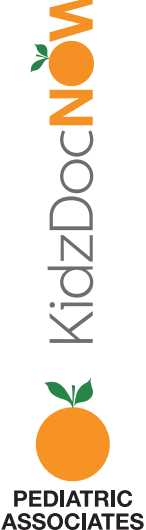

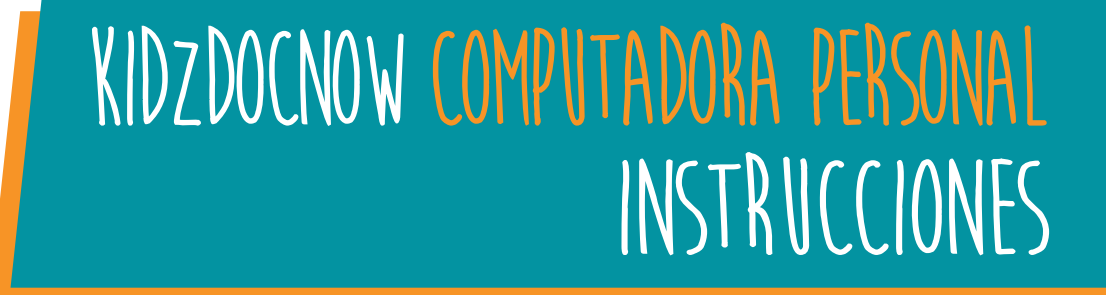

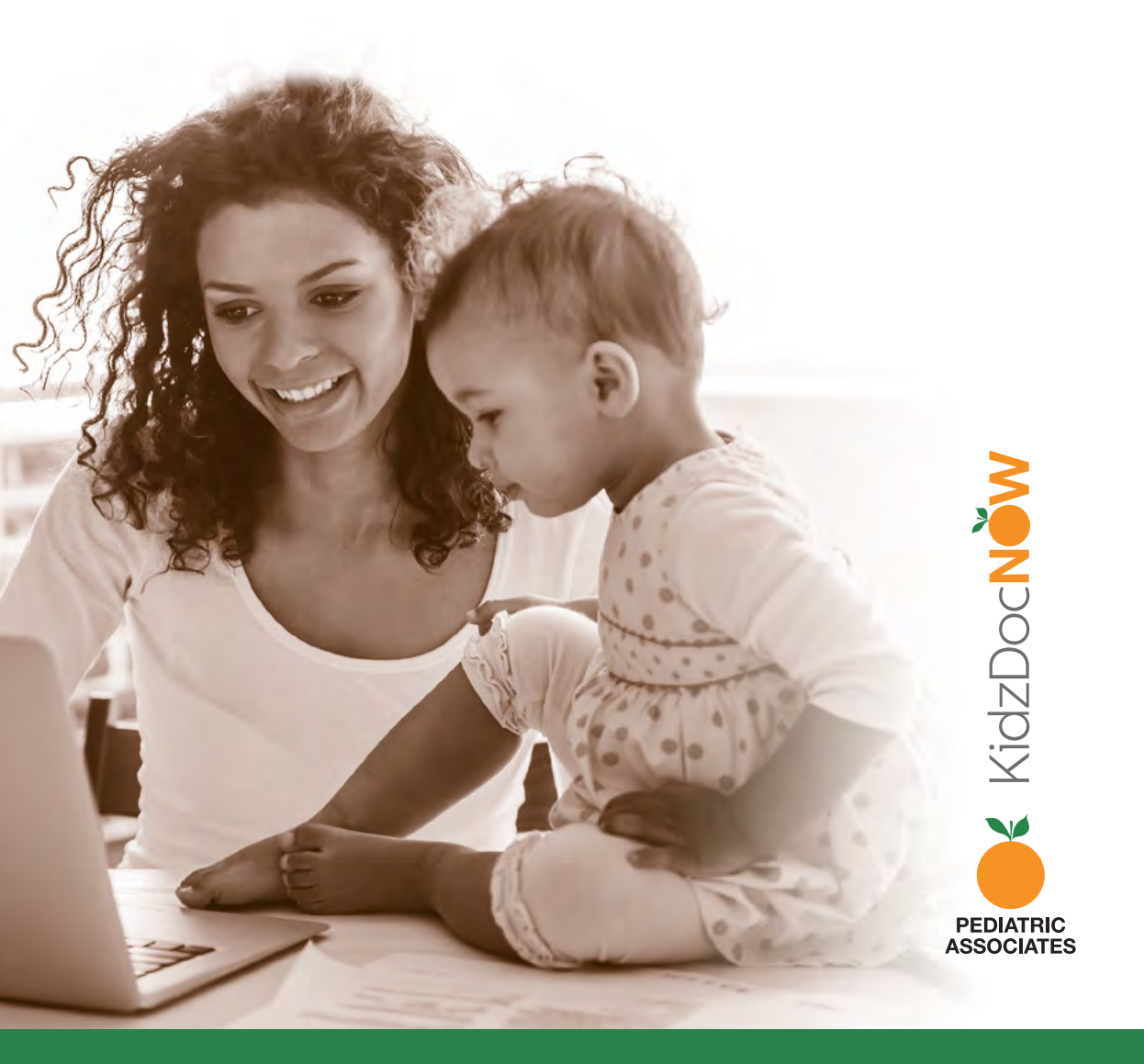

1. Revise su correo electrónico. Debería haber recibido un correo electrónico de KidzDocNow con "Your Upcoming Telehealth Appointment"(Su próxima cita de telesalud) como título en el asunto. Si no ve el correo electrónico, asegúrese de revisar su carpeta de spam. Si no lo recibe o necesita asistencia técnica, llame al 844-349-7869.

| KidzDocNow | Your Upcoming Telehealth Appointment |
|------------|--------------------------------------|
| KidzDocNow | Welcome to KidzDocNow                |

2. Abra el correo electrónico y haga clic en el botón "Get Started" (Comenzar). (Nota: algunos servicios de correo electrónico pueden no mostrar el texto enriquecido del botón. Si no lo hacen, haga clic en la casilla.)

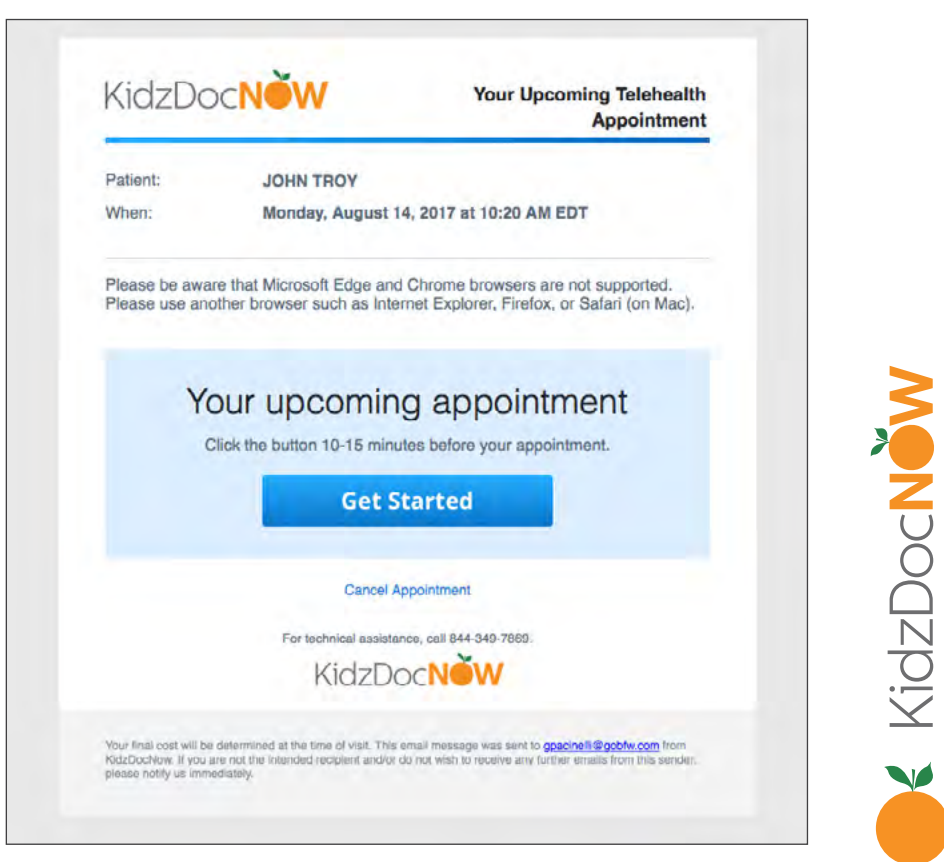

PEDIATRIC ASSOCIATES 3. Será redireccionado a una página en la que le pedirán que **elija una contraseña**. Confirme su contraseña ingresándola dos veces, y haga clic en **"Change Password" (Cambiar contraseña).** 

| Please choose a new password |                                  |
|------------------------------|----------------------------------|
| Plassword                    | Your Password                    |
| Confirm Password             | Must be at least 7 characters    |
|                              | Must contain at least one letter |
|                              | Must contain at least one number |

**4. Inicie sesión** usando su correo electrónico y la contraseña **que acaba de crear.** 

| KIQZDOCNOW                     |  |
|--------------------------------|--|
| Log In                         |  |
| Email                          |  |
| Password                       |  |
| Need help logging in?          |  |
| Log In                         |  |
| Don't have an account? Sign Up |  |

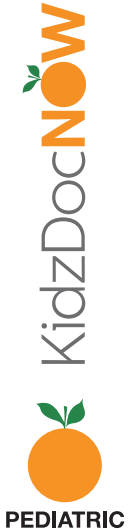

PEDIATRIC ASSOCIATES 5. Si inició sesión temprano, será redireccionado a una página con la opción de "Test Your Computer" (Probar su computadora). Recomendamos que todos los usuarios web por primera vez inicien sesión temprano y hagan clic en "Test Your Computer" (Probar su computadora) para garantizar que tenga todos los plug-ins y actualizaciones necesarios. Si ya ha probado su computadora, ignore este paso, haga clic en "Start Visit" (Iniciar la visita) y pase al número 7 de esta lista.

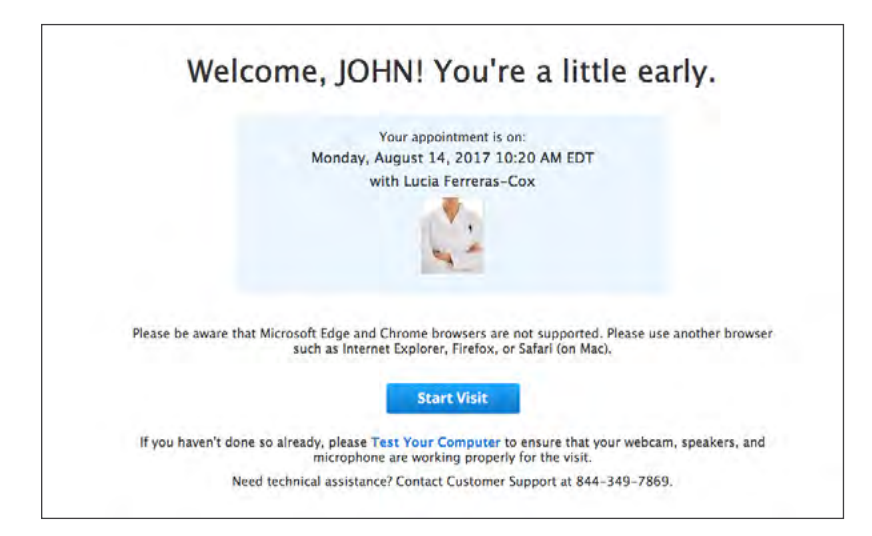

6. Cuando haga clic en **"Test Your Computer" (Probar su computadora),** será redirigido a la página de prueba. **Haga clic en "Get Started" (Comenzar)** y siga las instrucciones para probar su software, hardware y conexión a Internet. Si el sistema encuentra algún problema, le indicará cómo solucionarlo. Si **tiene problemas, llame al 844-349-7869.** 

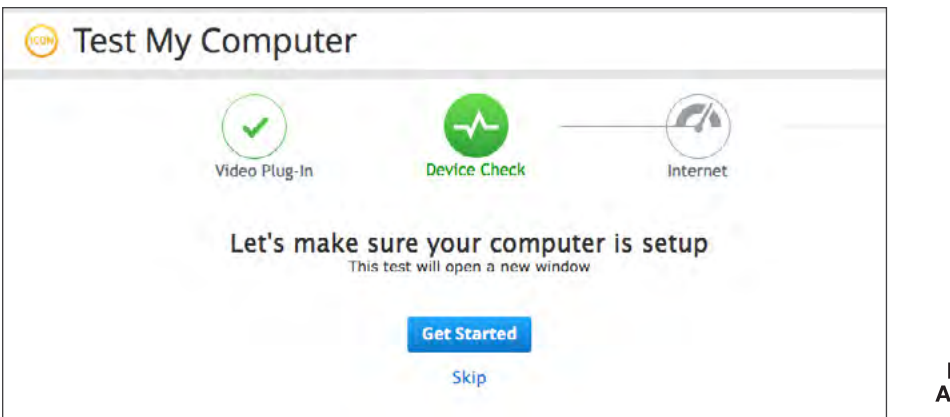

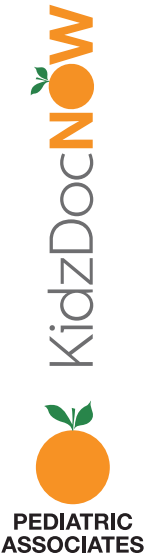

7. Después de que inicie sesión y haga clic en "Start Visit" (Iniciar la visita), será llevado al proceso de admisión. Para iniciar su visita, **ingrese un número de teléfono** donde se lo pueda ubicar. Si el video se interrumpe en mitad de la visita, la plataforma KidzDocNow lo conectará al proveedor. Además tiene la opción de invitar a alguien a unirse a esta visita. Se les enviará un enlace como el que usted recibió. **Haga clic en "Continue" (continuar).** 

| Get Started                                       | Your Visit                         |
|---------------------------------------------------|------------------------------------|
| 🏓 Get Started                                     |                                    |
| There is 1 patient ahead of you to see L          | Lucia Ferreras-Cox, Pediatrician   |
| Where can this provider call you                  | for follow-up, if needed?          |
| Would you like to invite someone<br>+ Add a guest | e to join your visit? (Optional) 🕦 |
|                                                   | Back Continue                      |

8. A continuación, **ingrese el motivo** de su visita, **adjunte todos** los materiales que desee que el médico vea y marque ambas casillas. Luego, haga clic en "Continue" (continuar).

| ✓ Get Started                                               | Your Visit                                         |
|-------------------------------------------------------------|----------------------------------------------------|
| 🍋 Your Visit                                                |                                                    |
| What would you like to discus                               | ss today?                                          |
| Nould you like to share a pho<br>provider?<br>Attach a file | sto, lab result, or other information with your ch |
| Share my child's health summ                                | many and medication history                        |

 **Nota:** Adjuntar fotos permitirá que el proveedor vea las inquietudes antes de la visita. Si la calidad del video no es buena, el proveedor podrá ver las fotos para ayudar con el diagnóstico y tratamiento. Para adjuntar fotos, **haga clic en "Attach a file" (Adjuntar un archivo)** y siga las instrucciones que se muestran abajo.

| Your Visit                                         |                                                                                                    |    |
|----------------------------------------------------|----------------------------------------------------------------------------------------------------|----|
| at would you like to                               | discuss today?                                                                                                    |    |
|                                                    |                                                                                                    |    |
| unded as more titles and a short of                | a sub-sec lab secula as athen information with second hild                                                                                                    | 's |
| ovider?                                            | e a photo, lab result, or other information with your child                                                                                                    |    |
| tach a file                                        | e a photo, lab result, or other information with your child                                                                                                    |    |
| uld you like to shar<br>vider?<br>tach a file      | e a photo, lab result, or other information with your child                                                                                                    |    |
| share my child's h                                 | Share a File                                                                                                    |    |
| tach a file  Share my child's h  Lacknowledge rece | Calcol Browses to locate a file and attach it to your bastith history. The<br>selected file must be an allowed file type (e.g., <i>.pdf</i> , .dor, .gr, .df, .gr, .df, .gr, .df, .gr, .bro, .fu, .mod), and must be no larger than 20 MB.                                                                 |    |
| share my child's h     lacknowledge rece           | E a prioto, lab result, or other information with your child<br>Share a File<br>Extension of the set of the and attach it to your beath history. The<br>related file must be an allowed file type (e.g., Jor, Jor, Jor, Jor,<br>.org, Jong, file, impag. mpd), and must be to larger than 20 MB.<br>Browse |    |

### 9. Ahora se lo colocará en la **sala de espera virtual** mientras espera a la pediatra.

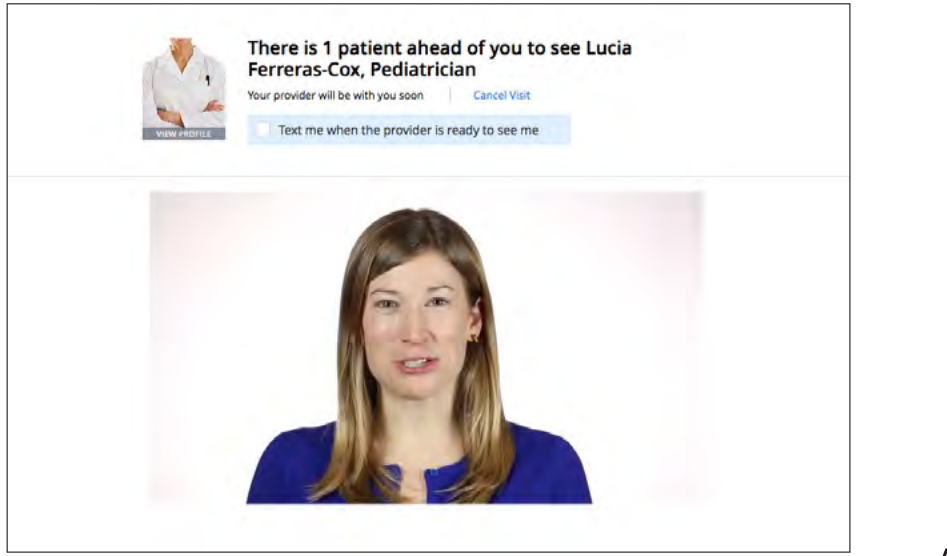

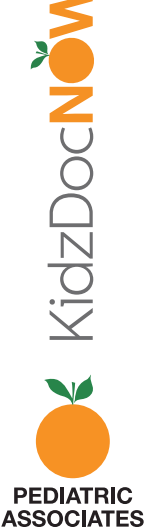

### 10. Espere hasta que el video lo conecte

a la pediatra que va a ver. El video aparecerá en otra ventana.

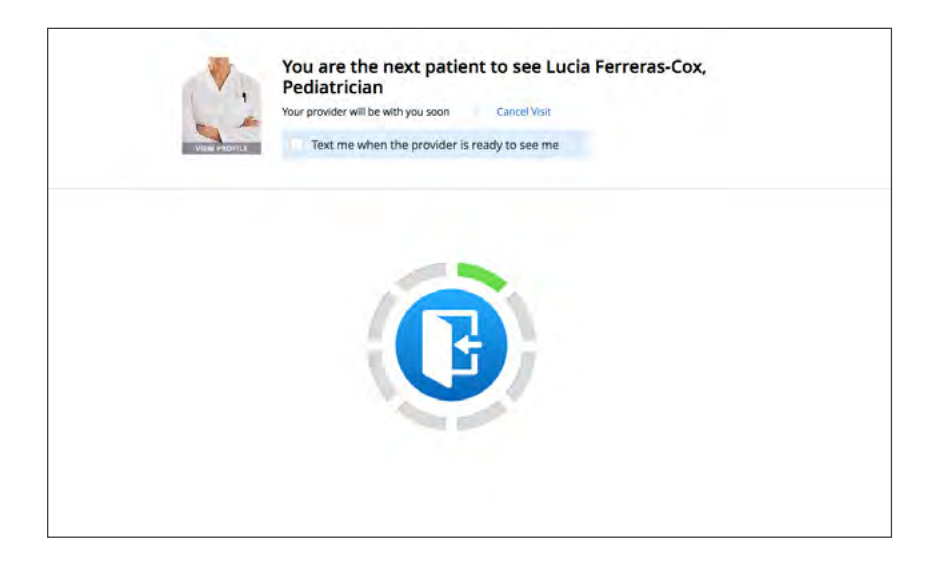

### 11. ¡Su visita en video ha comenzado!

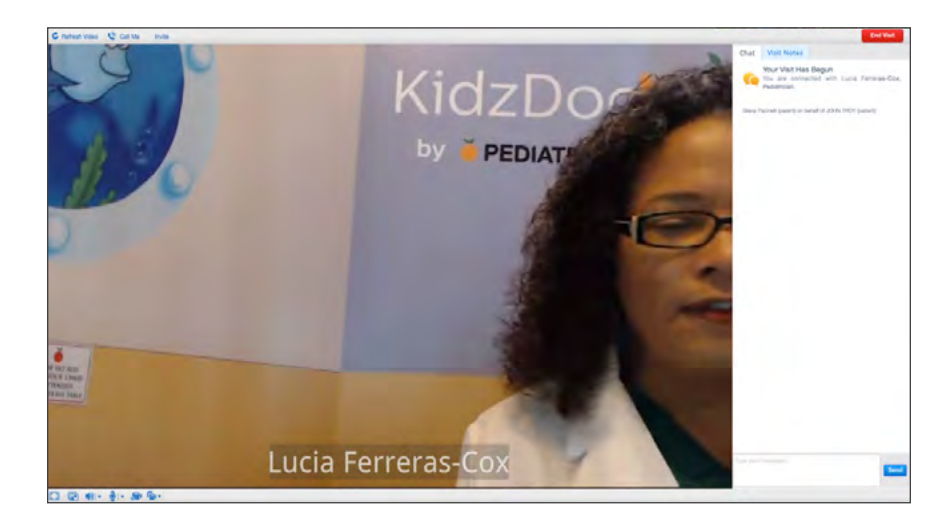

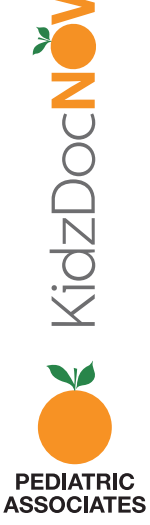

**12.** Después de su visita, **haga clic en "End Visit"** (finalizar la visita) en la parte superior derecha de la pantalla, luego confirme que le gustaría finalizar la visita.

|                                                     | End                         | /isit  |
|-----------------------------------------------------|-----------------------------|--------|
| There is still time rem                             | aining. What would you like | to do? |
| a column                                            |                             |        |
| End Visit                                           |                             |        |
| <ul> <li>End Visit</li> <li>Cancel Visit</li> </ul> |                             |        |

**13.** Luego se le pedirá que **clasifique tanto al proveedor como al servicio de KidzDocNow**, así como que responda la siguiente pregunta de opinión: "If you had not used KidzDocNow today, where would you have gone instead?" (Si no hubiera usado KidzDocNow hoy, ¿a dónde habría ido en cambio?)

| you had not used KidzDocN | Rate Your Overall Experience |
|---------------------------|------------------------------|
| ne Instead?<br>Select -   |                              |
|                           |                              |

PEDIATRIC

**14.** Puede elegir **enviar un resumen de esta visita** a otra persona (familiar, pareja, otro médico) pero esto es **completamente opcional.** 

|    | This concludes your visit with Test Provider, Pediatrician. |
|----|-------------------------------------------------------------|
|    | Share this summary by Secure Message                        |
|    | Secure Message                                              |
| 3  | Share this summary by Email                                 |
|    | kidzsampletest@mailinator.com                               |
|    | + Add Your PCP's Email                                      |
| 10 | + Add Another Email                                         |

**15. Haga clic en "Done" (Listo).** ¡Su visita ha terminado! Esperamos que haya disfrutado usar KidzDocNow. Si necesita alguna asistencia técnica, llame al **844-349-7869**.

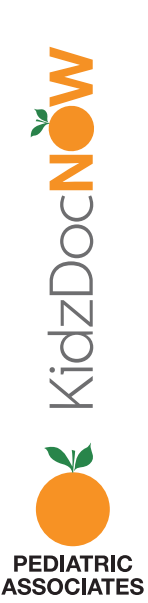